## Table of Contents

### Overview

- Data Scope
- Fundamentals of Applications
- Extracts
  - Starter Kit
  - BlueWater Reporting Analytics
    - Capacity Extract
    - Historical Transit Extract
  - Competitive Transit Analysis Extract
  - Carrier Capacity Mapping Extract
  - Carrier Hub Analysis Extract

### Dashboards

- Service Dashboard
- Trade Route Dashboard
- Carrier Dashboard
- Port Dashboard
- Custom Dashboards

### Applications

- Blanked Sailings Report
- Capacity Report (with filters)
- Quick Capacity Report (no filters)
- Carrier Analysis by Port (Excel Report)
- Carrier Ranking Report
- Carrier Trade Route Splits Report
- Carrier/Ports Report
- Trade Route Deployment Report
- Competitive Transit Analysis by Service

## Table of Contents continued

- Applications (continued)
  - Country to Country Transit Analysis by Service
  - Historical Transit Time Report
  - Port to Port Transit Analysis by Carrier
  - Terminal/Service Analysis
  - Vessel History Report
  - Vessel Registry
- Port to Port Schedules
- Custom Applications

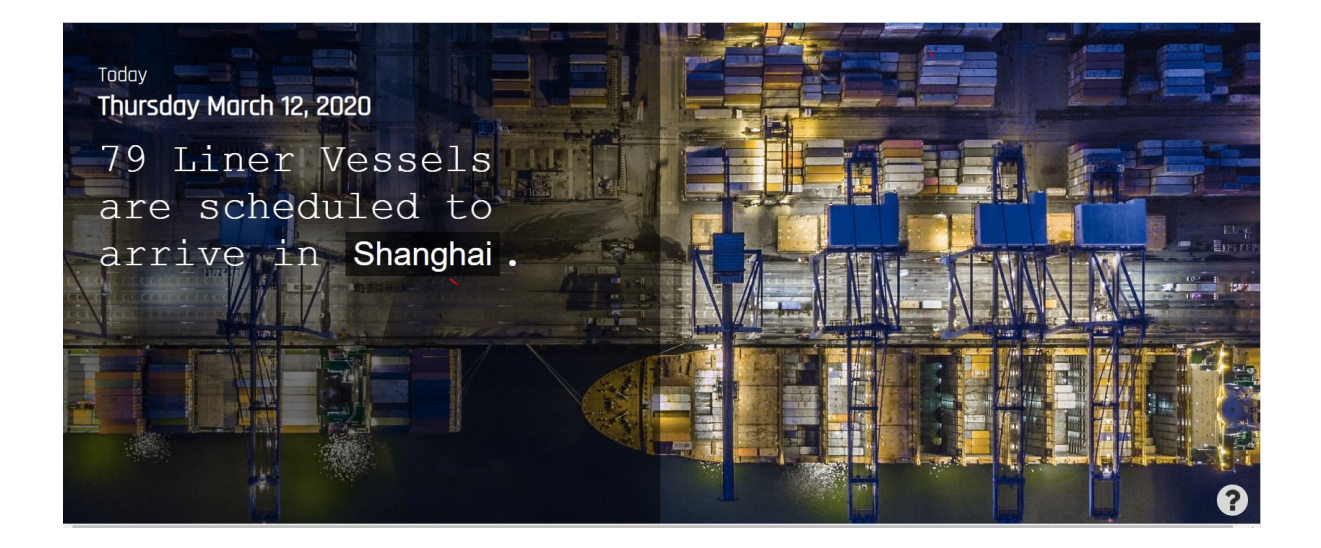

## Data Scope

### Data going back to 2008:

BlueWater Reporting maintains historical data on ocean carrier liner services going back to January 2008 to allow users to analyze services and trades with a long-term perspective.

### 248 Trade Routes:

BlueWater Reporting provides 248 different trade route definition sets to allow users to analyze major trade lanes or drill down into niche trades. Our firm also builds customized trade route definition sets for clients so the trade route definitions they see in the BlueWater Reporting database match the trade route definitions used within their organization.

### 298 Ocean Carriers:

BlueWater Reporting tracks service details on 298 current and past ocean carriers.

### 157 Carrier Schedules:

BlueWater Reporting carries live vessel voyage schedule data on 157 ocean carriers, which is more than any other schedule provider in the world. This data is available online and is also available to download into customer systems.

### 2,607 Ocean Carrier Services:

BlueWater Reporting tracks and audits 2,607 individual ocean carrier services on a monthly basis to provide reliable data on each service.

(Continued on next page)

### Data Scope (Continued)

### 13,327 Vessels:

BlueWater Reporting tracks the detail and service assignments on 13,327 vessels to facilitate the service, port and terminal detail and capacity on the services these vessels operate on. Vessel data is updated monthly.

### 11,537 Ports:

BlueWater Reporting maintains data on 11,537 ports around the world.

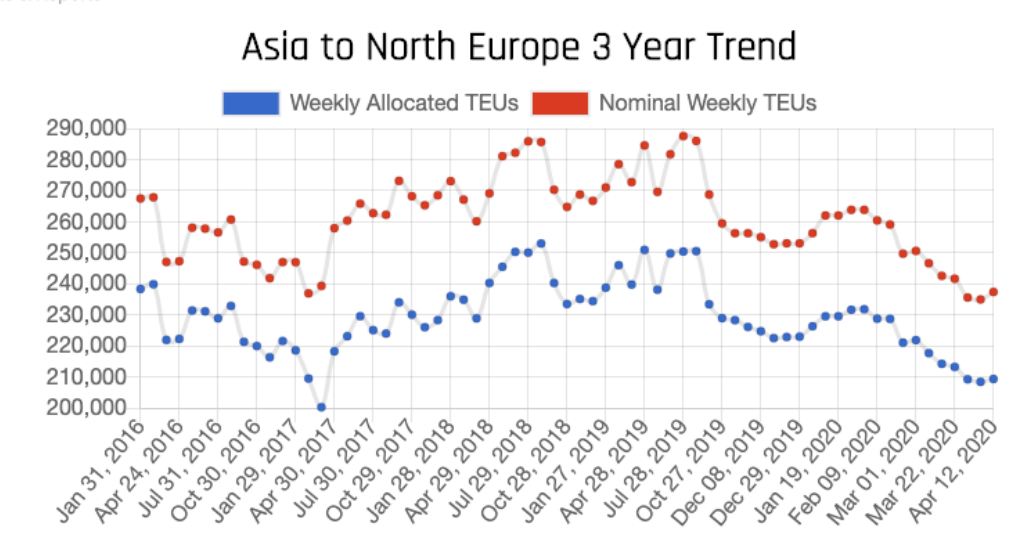

Interactive Live Stats & Reports

## BlueWater Reporting Starter Kit

The **BlueWater Reporting Starter Kit** is the starting point for users who want to dig deeper by analyzing global trends in liner shipping. The starter kit includes four Excel pivot table reports to get users started, along with macros that allow users to import updated data for analysis.

The four reports allow users to select the data they need to analyze. However, users are not limited to the four reports in the starter kit. BlueWater Reporting creates custom extracts for our clients to allow them to generate analytical data specific to their needs.

The four pivot table reports included in the starter kit are:

- BlueWater Reporting Analytics Incorporates 14 separate pivot tables for analyzing both capacity and transit times over time.
- BlueWater Reporting Competitive Transit Analysis Compares port-to-port transit times offered on competing services.
- BlueWater Reporting Hub Analysis Analyzes services from specific ports for one or more carriers by port to different regions of the world.
- BlueWater Reporting Deployed Capacity Mapping Analyzes the capacity deployed by a carrier on various trade routes and services and shows both the total deployed capacity and estimated allocated capacity for the service.

For users comfortable with using and designing pivot tables, the pivot tables are left open for modification.

### Need a customized data extract?

BlueWater Reporting routinely creates customized data extracts to meet specific needs of our clients. Contact <u>Rking@bwrmail.com</u> for information on having a custom data extract built.

### Note on Browsers When Saving Extracts

Most browsers automatically download extracts to your download folder. We recommend that you move downloaded extracts to the **C:/ComPair** folder you create with the **Starter Kit** because that is where the reports will save when you upload data into your report.

**Microsoft Edge** and **Microsoft Internet Explorer** will permit you to designate where your extracts are downloaded using the **Save As** option and will default to the **C:/ComPair** folder if you are downloading multiple files at once.

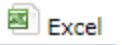

## **BlueWater Reporting Analytics**

**BlueWater Reporting Analytics** is an Excel pivot table report that generates 14 different pivot tables of in-depth analysis of ocean carrier capacity and transit time trends.

The report is powered by two data extracts, the **Capacity Extract** and **the Historical Transit Extract**. You define the data you want to analyze using the extract applications and then download them into the C:/ComPair folder you created using the **BlueWater Reporting Starter Kit**.

The Excel report is equipped with macros that will automatically load the data you extracted into the report and update all the tables. (See next page)

| Service Detail                                                                                                    | <b>_</b>                                                                                                    |                      |               |                |                 |           |  |
|----------------------------------------------------------------------------------------------------|----------------------------------------------------------------------------------------------------|----------------------|---------------|----------------|-----------------|-----------|--|
| Trade Route                                                                                                    | ASIA2 ASA HH EAST Asia to North America                                                                                        | <b>-</b> T           | Selec         | t only one     | trade route.    | Selecting |  |
| Dominant Operator                                                                                                    | (All)                                                                                                    | -                    |               |                |                 | -         |  |
| Vessel Operator                                                                                                    | (All)                                                                                                    | ~                    |               |                |                 |           |  |
| Carrier Group                                                                                                    | (All)                                                                                                    | ~                    | Avera         | ge Service Ro  | station in Days |           |  |
| Vessel                                                                                                    | (All)                                                                                                    | ~                    | 66.736 65.009 |                |                 | 68.792    |  |
| Users can filter services with a trade route alloc:<br>and selecting Value Filters: Greater Than or Equa<br>included in the report in the Value field | ation below a specific % by clicking on the filter icon next to<br>al To and entering the lowest percentage allocation (10%) y | o Service<br>ou want |               |                |                 |           |  |
| Service                                                                                                    | 11 Data                                                                                                    |                      | Date          | 1<br>25-Mar-18 | 31-Mar-19       | 8-Mar-20  |  |
| 2M Alliance Alianca/Hamburg Sud/HMM/Safmar                                                                                                    | ine -                                                                                                    |                      |               |                |                 |           |  |
| AE6/TP6/Lion/Pearl                                                                                                    | # Vessels                                                                                                    |                      |               | 16             |                 |           |  |
|                                                                                                    | Frequency (days)                                                                                                    |                      |               | 7              |                 |           |  |
|                                                                                                    | Assigned Vessel Capacity for Service                                                                                           |                      |               | 198,809        |                 |           |  |
|                                                                                                    | Nominal Weekly TEU Capacity                                                                                                    |                      |               | 12,426         |                 |           |  |
|                                                                                                    | Estimated Weekly Allocated Capacity                                                                                            |                      |               | 12,433         |                 |           |  |
|                                                                                                    | Average Weekly Reefer Plugs                                                                                                    |                      |               | 867            |                 |           |  |
|                                                                                                    | Estimated Trade Route Allocation                                                                                               |                      |               | 100.00%        |                 |           |  |
|                                                                                                    | % Change in allocated Capacity                                                                                                 |                      |               |                | -100.00%        |           |  |
| 2M Alliance Alianca/Hamburg<br>Sud/HMM/Safmarine/Zim - TP12/Empire                                                                                    | # Vessels                                                                                                    |                      |               | 11             | 11              | 11        |  |
|                                                                                                    | Frequency (days)                                                                                                    |                      |               | 7              | 7               | 7         |  |
|                                                                                                    | Assigned Vessel Capacity for Service                                                                                           |                      |               | 83,556         | 109,700         | 103,210   |  |
|                                                                                                    | Nominal Weekly TEU Capacity                                                                                                    |                      |               | 7,596          | 9,973           | 9,382     |  |
|                                                                                                    | Estimated Weekly Allocated Capacity                                                                                            |                      |               | 7,601          | 9,979           | 9,389     |  |
|                                                                                                    | Average Weekly Reefer Plugs                                                                                                    |                      |               | 842            | 800             | 861       |  |
|                                                                                                    | Estimated Trade Route Allocation                                                                                               |                      |               | 100.00%        | 100.00%         | 100.00%   |  |
|                                                                                                    | % Change in allocated Capacity                                                                                                 |                      | (             | Coroono        | .29%            | -5.91%    |  |
| 2M Alliance Alianca/Hamburg<br>Sud/HMM/Safmarine/Zim - TP16/Emerald                                                                                   | # Vessels                                                                                                    |                      |               | Screens        | 11              | 11        |  |

## BlueWater Reporting Analytics

(Continued from previous page)

Like all BlueWater Reporting pivot table reports, the pivot tables are left unlocked to allow you to modify the reports if you are experienced in using Excel pivot tables.

In addition to the 14 pivot tables included in the report, there is a glossary that defines a few of the terms used by BlueWater Reporting.

The 14 pivot tables included in the report are:

### Capacity Reports

- 1. Capacity Totals Compare and chart complete capacity data for all services on a specific trade route for the dates (period) selected
- 2. Service Detail Compare capacity data for individual services on a specific trade route for the dates (period) selected
- **3.** Service Vessel Detail Compare vessels assigned to service w/TEU capacity for dates (period) selected
- 4. Service Names Service names used by ComPair Data change as participating carriers change. Track name changes for dates (period) selected
- 5. Carrier Group Detail Compare capacity data for carrier groups or alliances on a specific trade route for the dates (period) selected
- 6. Group Capacity Share Compare and chart weekly allocated capacity share for carrier groups or alliances on a specific trade route
- 7. Carrier Group Capacity Change Compare and chart % changes in weekly allocated capacity for carrier groups or alliances on a specific trade route
- 8. Capacity by Vessel Operator Compare and chart weekly allocated capacity by the top 10 vessel operators for a specific trade route for the dates (period) selected
- 9. Operator Share Share of allocated capacity by vessel operator
- **10. Capacity Management** Compare and chart the changing ratio of deployed capacity on a trade vs. allocated capacity

(See next page)

## **BlueWater Reporting Analytics**

(Continued from previous page)

Transit Reports

- 1. Carrier Transit Compare a summary of transit times by carrier between two specific ports
- 2. Country Carrier Compare a summary of transit times by carrier for all possible port pairs between two countries
- **3.** Service Rotation Compare transit times and service rotations for all services between two specific ports
- **4. Transit Time Sort** Compare transit times of all services between two ports sorted by transit time; includes weekly allocated capacity of the service

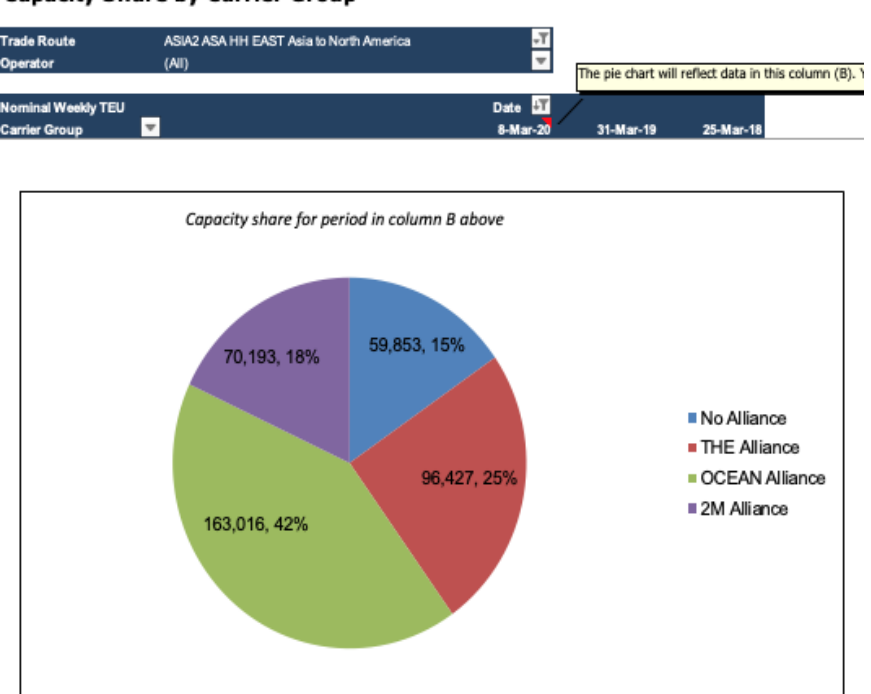

### Capacity Share by Carrier Group

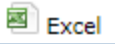

### **Competitive Transit Analysis**

**BlueWater Reporting Competitive Transit Analysis Report** is an Excel pivot table report that generates pivot tables allowing you to quickly compare the transit time of ocean carrier services between multiple ports on a trade route at the time the data is downloaded from BlueWaterReporting.com.

The report is powered by the **Competitive Transit Analysis Extract** application. You select the trade route on which you want to compare transit times and then download them into the C:/ComPair folder you created using the **BlueWater Reporting Starter Kit**.

The Excel report is equipped with macros that will automatically load the data you extracted into the report and update all the tables.

| Blu          | JEW             | ATER                             |                                                                     |                           |
|--------------|-----------------|----------------------------------|---------------------------------------------------------------------|---------------------------|
| REPOR        | TING            |                                  |                                                                     |                           |
| Rev 11-March | -2020           | © 2015 ComPair Data, Inc All Rig | ghts Reserved                                                       |                           |
| BlueWat      | ter Repoi       | rting Competitive Tr             | ransit Analysis                                                     |                           |
|              |                 | Land New Data                    |                                                                     |                           |
|              |                 | Load New Data                    |                                                                     |                           |
| Ori          | gin Region      | Asia: Taiwan, China, Hong Kong   |                                                                     |                           |
| Des          | stination Regio | North Europe                     |                                                                     |                           |
| Des          | stination Coun  | (All)                            |                                                                     | ransit Time               |
| Ori          | gin Port 🛛 🗾    | Destination Port                 | Service                                                             | ulisit filite<br>↓I Total |
| Sha          | anghai          |                                  |                                                                     |                           |
|              |                 | Aarhus Denmark                   |                                                                     |                           |
|              |                 |                                  | 2M Alliance Alianca/Hamburg Sud/Hapag-Lloyd/Safmarine - AE5/Albatro | oss 41                    |
|              |                 | Antwerp                          |                                                                     |                           |
|              |                 |                                  | OCEAN Alliance - French Asia Line 8-FAL8                            | 31                        |
|              |                 |                                  | 2M Alliance Hamburg Sud/Safmarine - TP2/AE6/Jaguar/Lion             | 31                        |
|              |                 |                                  | THE Alliance - Far East Asia Europe-FE4                             | 36                        |
|              |                 |                                  | OCEAN Alliance - French Asia Line 2-FAL2/AEU3                       | 37                        |

# BLUE A/A

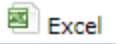

## Carrier Deployed Capacity Mapping

The BlueWater Reporting Carrier Deployed Capacity Mapping Report is an Excel pivot table report that generates pivot tables allowing you to quickly get the vessel capacity deployed by trade route, service and vessel over selected periods. Data includes:

- Estimated Deployed Vessel Capacity
- Trade Route Allocation
- Weekly Allocated Capacity
- Weekly Nominal Capacity
- Nominal Weekly Reefer Plug Capacity

The report is powered by the Carrier Capacity Mapping Extract application. You select the trade route set, carriers, and report periods on which you want to compare deployed capacity and then download them into the C:/ComPair folder you created using the **BlueWater Reporting Starter Kit.** 

The Excel report is equipped with macros that will automatically load the data you extracted into the report and update all the tables.

| Carrier Deployed Capacity Mapping                                 | _               |                |             |                    |               |               |
|-------------------------------------------------------------------|-----------------|----------------|-------------|--------------------|---------------|---------------|
| ©2020 ComPair Data, Inc.                                          |                 |                | Data Dis    | Data Display Level |               |               |
| Refresh Data and Pivot Table                                      |                 | Expand All     | Collapse    | to Service Coll    | apse to Trade |               |
| Report Date                                                       | 3/29/2020       |                |             |                    |               |               |
| Carrier                                                           | Maersk Line 🛛 🛪 |                |             |                    |               |               |
|                                                                   | _               | Weekly         | Nominal     | Nominal Weekly     | Total Service | Total Service |
| Trade Route/Service                                               | Allocation %    | Allocated TEUs | Weekly TEUs | Reefer Plugs       | TEU Capacity  | Reefer Plugs  |
|                                                                   | 98%             | 19,405         | 19,772      | 2,049              | 222,109       | 21,334        |
| AFZ AFK BH WEST Africa to North America                           | 100%            | 893            | 893         | 152                | 7,134         | 1,200         |
| INISC/INIAErsk Line Hamburg Sud/Satmarine - America Express-AINEX | 100%            | 893            | 895         | 152                | 1,134         | 1,200         |
| Maarak Varna                                                      | 100%            | 223            | 225         | 30<br>20           | 1,798         | 300           |
| Maarsk Valhik                                                     | 100%            | 223            | 225         | 20                 | 1,798         | 300           |
| Em Snetces                                                        | 100%            | 223            | 223         | 38                 | 1,730         | 300           |
| - AF3 AFR BH NORTH Africa to North Europe                         | 69%             | 4.890          | 6.435       | 1.481              | 52.716        | 11.972        |
| Maersk Line CHL/Hapag-Llovd/Marguisa/X-Press - ACX1               | 39%             | 344            | 865         | 224                | 2,598         | 672           |
| Ara Atlantis                                                      | 39%             | 115            | 289         | 78                 | 868           | 234           |
| Andrea                                                            | 39%             | 115            | 289         | 78                 | 868           | 234           |
| Avera                                                             | 39%             | 114            | 287         | 68                 | 862           | 204           |
| Maersk Line/ONE DAL/Safmarine/Sealand - SAECS Main String         | 82%             | 4.546          | 5.570       | 1.257              | 50.118        | 11.300        |
| Maersk Luz                                                        | 82%             | 676            | 828         | 189                | 7,450         | 1.700         |
| Santa Rosa                                                        | 82%             | 643            | 788         | 178                | 7.090         | 1,600         |
| Santa Clara                                                       | 82%             | 649            | 795         | 178                | 7,154         | 1.600         |
|                                                                   |                 |                |             |                    |               | ,             |

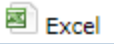

## Carrier Hub Analysis

**BlueWater Reporting Carrier Hub Analysis Report** is an Excel pivot table report that generates pivot tables allowing you to see and analyze an ocean carriers' service patterns and hubs to see which ports serve as primary hub ports for the carrier and to see regions of the world served from that hub. The report permits you to drill down to see the services calling the port and the trade regions served by that service.

The report is powered by the **Carrier Hub Analysis Extract** application. You select the carrier you want to analyze and then download them into the C:/ComPair folder you created using the **BlueWater Reporting Starter Kit**.

|          | Select Data |        |
|----------|-------------|--------|
|          |             | $\sim$ |
|          | Maersk Line | 8      |
| Carriers | SeaLand     | 8      |
|          | Safmarine 🎽 | 8      |
|          | Hamburg Sud | 8      |
|          |             | _      |

The Excel report is equipped with macros that will automatically load the data you extracted into the report and update all the tables.

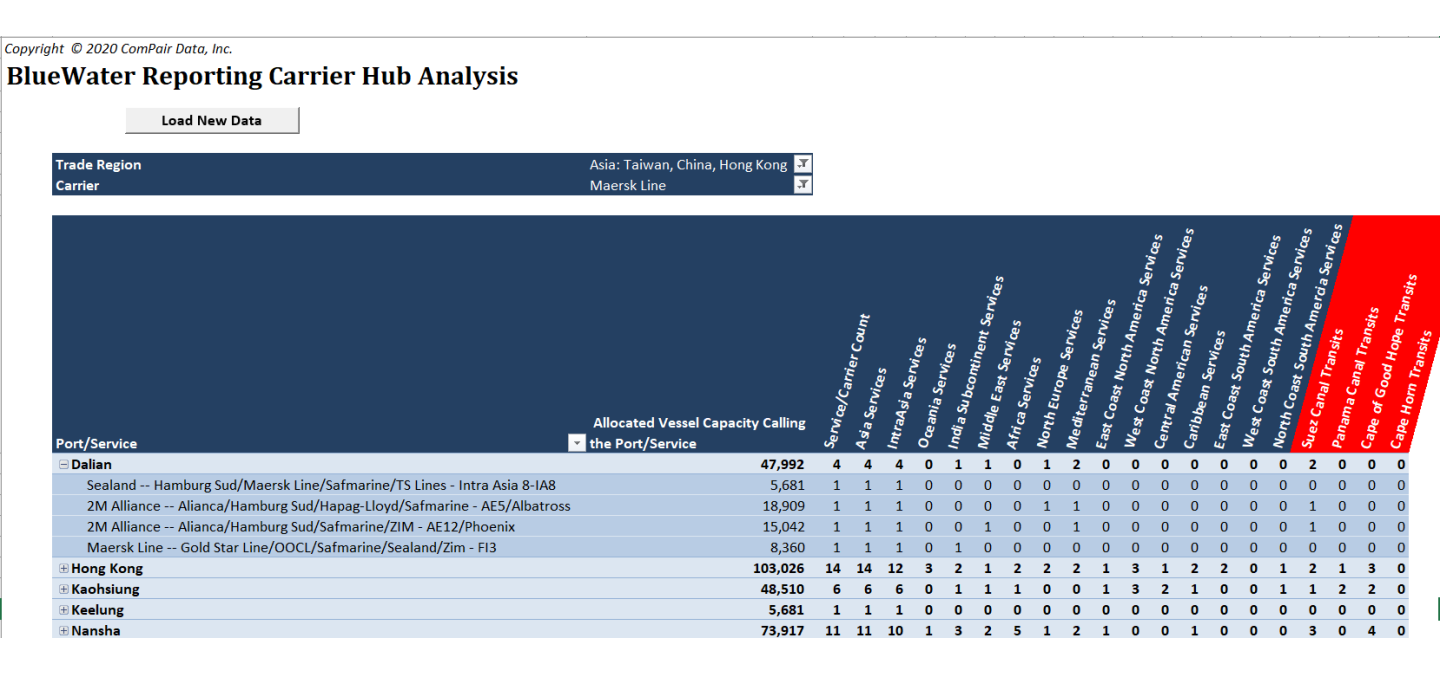

# BLUEWATER

## BlueWater Reporting Dashboards

Dashboards are deployed in BlueWater Reporting to group different analytical views together in a single web applications to allow you to get a broad view of the data surrounding the topic covered in the dashboard.

There are four preset dashboard applications built into the BlueWater Reporting system, but BlueWater Reporting often builds customer specific dashboards to meet the specific requirements of the customer.

The **Service Dashboard** is the most widely deployed dashboard. Being a component of many other applications, it includes the following data elements:

- Service Detail, showing details about the service, including vessel operators, vessel deployment area, frequency, carriers taking space on the service, carrier service designations, last audit date by the BlueWater Reporting research team, and the name of the auditor who performed the audit.
- Vessel Detail, showing the vessels deployed on the service with vessel operator and capacities.
- Service Rotation Detail, showing voyage sequence, transit times, arrival and departure days of the week for fixed weekly services, and the terminal the service calls on for each port.
- **Historical Service Changes**, detailing changes that have been made in the service through time. (*Sample page 13*).

The **Trade Route Dashboard** can be reviewed to see what regions and ports are included in the trade route definition, information on services deployed by the trade route with links to the **Service Dashboard**, and information on carrier vessel deployment. (*Sample page 14*).

The **Carrier Dashboard** includes carrier contact information, a list of services by vessel deployment area with **Service Dashboard** links, deployed vessels with service assignment, carrier fleet detail, and carrier vessel orderbook information. (*Sample page 15*).

The **Port Dashboard** includes port contact information, services operating in the port organized by service deployment, links to the **Service Dashboard**, and detailed information on the container terminals in the port. (*Sample page 16*).

For information on **Custom Dashboards**, contact sales <u>here</u>.

### Applications Manual Dashboards

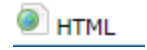

### Service Dashboard

#### Service Detail

| Service                                 |                                    | Hapag-Lloy                        | Hapag-Lloyd/OOCL/COSCO PIL - SAL/ASA                         |                                                       |  |  |  |
|-----------------------------------------|------------------------------------|-----------------------------------|--------------------------------------------------------------|-------------------------------------------------------|--|--|--|
| Frequency in Days                       |                                    | 7                                 |                                                              |                                                       |  |  |  |
| Researcher                              |                                    | Shelby                            |                                                              |                                                       |  |  |  |
| Vessels Dep                             | oloyment Area                      | ASIA-OCEA                         | NIA-ASIA                                                     |                                                       |  |  |  |
| Alliance/Ca                             | rrier Group                        |                                   |                                                              |                                                       |  |  |  |
| Dominant O                              | perator                            | Hapag-Lloy                        | Hapag-Lloyd                                                  |                                                       |  |  |  |
| Audit Date                              |                                    | 20 Mar 2020                       |                                                              |                                                       |  |  |  |
| Notes                                   |                                    |                                   |                                                              |                                                       |  |  |  |
|                                         |                                    |                                   |                                                              |                                                       |  |  |  |
|                                         |                                    |                                   |                                                              |                                                       |  |  |  |
| Carrier                                 | Service Code                       | SCAC Code                         | Alliance                                                     | Schedules Link                                        |  |  |  |
| Carrier<br>COSCO                        | Service Code<br>ASAL               | SCAC Code                         | Alliance<br>OCEAN Alliance                                   | Schedules Link                                        |  |  |  |
| Carrier<br>COSCO<br>Hapag-Lloyd         | Service Code<br>ASAL<br>SAL        | SCAC Code<br>COSU<br>HLCU         | Alliance<br>OCEAN Alliance<br>THE Alliance                   | Schedules Link<br>Schedules<br>Schedules              |  |  |  |
| Carrier<br>COSCO<br>Hapag-Lloyd<br>OOCL | Service Code<br>ASAL<br>SAL<br>ASA | SCAC Code<br>COSU<br>HLCU<br>OOLU | Alliance<br>OCEAN Alliance<br>THE Alliance<br>OCEAN Alliance | Schedules Link<br>Schedules<br>Schedules<br>Schedules |  |  |  |

#### Vessel Detail

| Vessel            | IMO#    | TEUs      | Reefer<br>Plugs | Flag | Vessel Draft (Meters) | speed_kts | Carrier     |
|-------------------|---------|-----------|-----------------|------|-----------------------|-----------|-------------|
| Bea Schulte       | 9484558 | 4,600.00  | 360.00          | ΗК   | 12.60                 | 24.00     | Hapag-Lloyd |
| Chicago           | 9348687 | 5,085.00  | 482.00          | LR   | 13.50                 | 24.30     | Hapag-Lloyd |
| OOCL Panama       | 9355769 | 4,578.00  | 400.00          | нк   | 12.50                 | 24.00     | OOCL        |
| OOCL Texas        | 9329552 | 4,578.00  | 400.00          | ΗК   | 12.60                 | 24.00     | OOCL        |
| Seaspan New Delhi | 9301770 | 4,253.00  | 400.00          | нк   | 12.60                 | 24.50     | cosco       |
| TOTALS            |         | 23,094.00 | 2,042.0         | 00   |                       |           |             |

| Carrier         | TEU Total | Avg TEUs | Avg DWT  | Total Plugs | Avg. Plugs | Vessel Count |
|-----------------|-----------|----------|----------|-------------|------------|--------------|
| COSCO:          | 4,253     | 4,253    | 50,762   | 400         | 400        | 1            |
| Hapag-Lloyd:    | 9,685     | 4,843    | 63,866.5 | 842         | 421        | 2            |
| OOCL:           | 9,156     | 4,578    | 50,500   | 800         | 400        | 2            |
| Service Totals: | 23,094    | 4,619    | 55,899   | 2,042       | 408.4      | 5            |

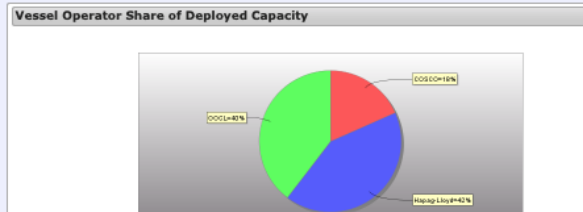

#### Day of Voyage Day of Week Arrivals Departures Port Terminal Departure KOJA Terminal 1 lakarta Saturday 3 Port Kelang Monday Departure Westport Container Terminal Thursday Departure Tanjong Pagar Terminal 6 Singapore 16 Brisbane AU Sunday Arrival DP World Brisbane Container Terminal (Berths 4-7) 17 Brisbane AU Monday Departure DP World Brisbane Container Terminal (Berths 4-7) 19 Sydney AU Wednesday Arrival Sydney International Container Terminals (SICTL) 20 Sydney AU Thursday Sydney International Container Terminals (SICTL) Departure 22 Melbourne AU Saturday Arrival Webb Dock East (VICT) 23 Melbourne AU Sunday Webb Dock East (VICT) Departure 25 Adelaide Tuesday Arrival Flinders Adelaide Container Terminal Wednesday 26 Adelaide Departure Flinders Adelaide Container Terminal 35 Jakarta Friday Arrival KOJA Terminal 37 Port Kelang Sunday Arrival Westport Container Terminal 39 Singapore Tuesday Arrival Tanjong Pagar Terminal

#### Service changes

Service Dashboard

Service Rotation

| Date        | Headline                                                                          | Researcher   |
|-------------|-----------------------------------------------------------------------------------|--------------|
| 03 Dec 2019 | Hapag-Lloyd/OOCL/COSCO ASA/SAL/ASAL Changes 1 Vessel                              | S Wezkiewicz |
| 21 Aug 2019 | OOCL/Hapag-Lloyd/COSCO ASA/SAL/ASAL Changes 2 Vessels                             | K Williams   |
| 28 Jun 2019 | OOCL/Hapag-Lloyd/COSCO ASA/SAL/ASAL Changes 1 Vessel                              | R King       |
| 29 May 2019 | OOCL/Hapag-Lloyd/COSCO ASA/SAL/ASAL Changes 1 Vessel                              | R King       |
| 08 Feb 2018 | OOCL/Hapag-Lloyd/COSCO ASA/SAL/ASAL Changes 1 Vessel                              | R King       |
| 30 Nov 2017 | OOCL/Hapag-Lloyd/COSCO ASA/SAL/ASAL Skips Sailing                                 | R King       |
| 20 Jul 2017 | OOCL/Hapag-Lloyd/UASC/COSCO ASA/SAL/AAC1 Changes 1 Vessel                         | R King       |
| 20 Sep 2016 | Hapag-Lloyd/OOCL/UASC/CSCL SAL/AUS Drops Hanjin, Changes 1 Vessel                 | B Howard     |
| 19 Jan 2016 | Hapag-Lloyd/OOCL/UASC/CSCL/Hanjin SAL/AUS Changes 1 Vessel                        | J Bauman     |
| 10 Dec 2015 | Hanjin/OOCL/UASC/CSCL SAL/AUS Changes 1 Vessel                                    | R King       |
| 27 Oct 2015 | Hapag-Lloyd/OOCL/Hanjin/UASC/CSCL SAL/AUS Changes Vessel                          | R King       |
| 26 Jun 2015 | Hapag-Lloyd/Hanjin/OOCL/UASC/CSCL SAL/AUS Changes 1 Vessel                        | R King       |
| 20 Mar 2015 | Hapag-Lloyd/Hanjin/OOCL/UASC/CSCL SAL/AUS Changes 2 Vessels and Skips Sailing     | R King       |
| 25 Feb 2015 | Hapag-Lloyd/Hanjin/OOCL/CSCL/UASC SAL/AUS Changes 1 Vessel                        | R King       |
| 16 Jan 2015 | Hapag-Lloyd/Hanjin/OOCL/UASC/CSCL SAL/AUS Drops Hyundai and RCL, Changes 1 Vessel | R King       |
| 06 Aug 2014 | Hapag-Lloyd/RCL/Hanjin/UASC/CSCL RSA/AUS Skips Sailing                            | R King       |
| 09 Oct 2013 | RCL/Hanjin/UASC/Hapag-Lloyd/CSCL RSA/AUS Changes One Vessel                       | R King       |
| 22 Aug 2013 | RCL/Hanjin/UASC/Hapag-Lloyd/CSCL RSA/AUS Changes One Vessel                       | R King       |
| 06 May 2013 | RCL/Hanjin/UASC/Hapag-Lloyd/CSCL RSA/AUS Merges Services                          | H Desormeaux |
| 25 Mar 2013 | CSCL/UASC/Hapag-Lloyd/HMM - AAC1/SAL Changes Two Vessels                          | K Tyson      |
| 09 Jan 2013 | CSCL/UASC/Hapag-Lloyd/HMM - AAC1/SAL Changes One Vessel                           | H Maddy      |
| 28 Feb 2012 | UASC/Hapag-Lloyd/CSCL/HMM - SAL Changes One Vessel                                | B Meyer      |
| 08 Nov 2011 | UASC/Hapag-Lloyd/CSCL/HMM - AAC1 DROPS CALL                                       | A Plasencia  |
| 07 Sep 2011 | UASC/Hapag-Lloyd/CSCL/HMM - AAC1 VESSEL CHANGE                                    | K Tyson      |
| 16 May 2011 | UASC/Hapag-Lloyd/CSCL/HMM - AAC1 VESSEL CHANGE                                    | K Tyson      |
| 21 Sep 2010 | UASC/Hapag-Lloyd/CSCL/HMM - AAC1 NEW SERVICE                                      | B Meyer      |

## BLUE WATER REPORTING

### Applications Manual Dashboards

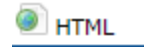

## Trade Route Dashboard

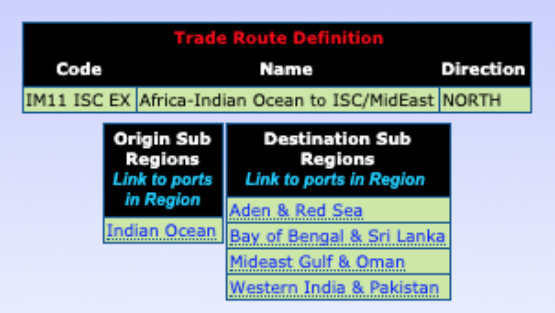

| IM11 ISC EX NORTH Africa-Indian Ocean to ISC/MidEast Service Detail  |           |                 |                           |                                   |                                        |                                       |
|----------------------------------------------------------------------|-----------|-----------------|---------------------------|-----------------------------------|----------------------------------------|---------------------------------------|
| Service<br>Dashboard Link                                            | Frequency | Vessel<br>Count | Nominal<br>Weekly<br>TEUs | Nominal<br>Weekly<br>Reefer Plugs | Estimated<br>Trade Route<br>Allocation | Estimated<br>Weekly TEU<br>Allocation |
| CMA CGM/ONE ANL/APL/COSCO/Emirates/Evergreen/OOCL/X-Press - ASEA/ATX | 7         | 7               | 2,296.00                  | 346.00                            | 7 %                                    | 154.00                                |
| United Africa Feeder Line Emirates/WEC - Middle East Express         | 15        | 3               | 890.00                    | 171.00                            | 76 %                                   | 682.00                                |
| MSC - Africa Express                                                 | 7         | 12              | 7,814.00                  | 339.00                            | 4 %                                    | 292.00                                |
| Maersk Line Safmarine/Sealand - Indian Ocean Islands Service         | 7         | 4               | 2,486.00                  | 438.00                            | 100 %                                  | 2,486.00                              |
| CMA CGM/Maersk Line APL/DAL/Safmarine/UAFL - MIDAS2/MISA             | 7         | 7               | 2,753.00                  | 436.00                            | 64 %                                   | 1,753.00                              |
| MSC - Ingwe Service                                                  | 7         | 10              | 5,748.00                  | 568.00                            | 16 %                                   | 939.00                                |
| CMA CGM UAFL - Noura Express                                         | 7         | 6               | 2,401.00                  | 391.00                            | 23 %                                   | 548.00                                |
| Hapag-Lloyd/ONE - Africa India Middle East Service-MIA/AIM           | 7         | 11              | 2,252.00                  | 405.00                            | 8 %                                    | 179.00                                |
| No Alliance Total                                                    |           | 60              | 26,640.00                 | 3,094.00                          |                                        | 7,033.00                              |
| IM11 ISC EX NORTH Africa-Indian Ocean to ISC/MidEast Total           |           | 60              | 26,640.00                 | 3,094.00                          |                                        | 7,033.00                              |

#### Carrier Vessel Deployment

| Carrier                        | Service /Vessel | Nominal TEU Capacity | Weekly Estimated TEU Allocated | Estimated Trade Route Allocation | Vessels |
|--------------------------------|-----------------|----------------------|--------------------------------|----------------------------------|---------|
| * CMA CGM                      |                 | 39,786               | 1,757                          | 27.3 %                           | 16      |
| Hapag-Lloyd                    |                 | 13,911               | 100                            | 8 %                              | 5       |
| • Maersk Line                  |                 | 17,352               | 3,160                          | 84.6 %                           | 7       |
| * MSC                          |                 | 151,234              | 1,224                          | 10.4 %                           | 15      |
| × N                            |                 | 9                    | 9                              | 7.6 %                            | 9       |
| * ONE                          |                 | 13,406               | 101                            | 7.8 %                            | 5       |
| UAFL-United Africa Feeder Line | 1               | 5,722                | 682                            | 76 %                             | 3       |
| Grand Tota                     | 1               | 241.420              | 7 033                          |                                  | 60      |

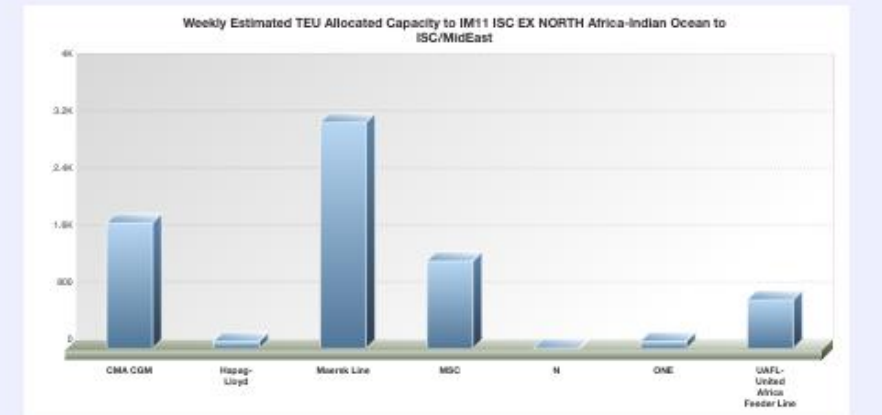

### Applications Manual Dashboards

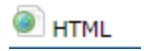

## Ocean Carrier Dashboard

### Carrier Dashboard

Unifeeder (Unifeeder)

|                        | Carrier Contact Information                                                   |                   |
|------------------------|-------------------------------------------------------------------------------|-------------------|
|                        | Services by Vessel Deployment Area (Links to Service Dashboard)               |                   |
|                        |                                                                               |                   |
| Vessel Deployment Area | Service                                                                       |                   |
| INTRAEUROPE            | Unifeeder CMA CGM/Evergreen/Hapag-Lloyd/OOCL/X-Press - Loop E                 | Service Dashboard |
| INTRAEUROPE            | CMA CGM Evergreen/FESCO/Hapag-L/OOCL/Unifeeder - St Petersburg Shuttle D      | Service Dashboard |
| INTRAEUROPE            | CMA CGM FESCO/Hapag-Lloyd/OOCL/Unifeeder - St Petersburg Shuttle Service A    | Service Dashboard |
| INTRAEUROPE            | Unifeeder CMA CGM/Hapag Lloyd/OOCL - UK-Germany/Benelux Loop 1                | Service Dashboard |
| INTRAEUROPE            | Unifeeder CMA/COSCO/Evergreen/Hapag/Samskip - Scandinavia-Benelux Loop 5      | Service Dashboard |
| INTRAEUROPE            | Unifeeder CMA/COSCO/Evergreen/OOCL - Scandinavia-Germany Loop 6               | Service Dashboard |
| INTRAEUROPE            | Unifeeder CMA/COSCO/Evergreen/Hapag/OOCL/X-Press - Scand-Germany Loop 3       | Service Dashboard |
| INTRAEUROPE            | Unifeeder CMA/COSCO/Evergreen/Hapag/Samskip - Scandinavia-Benelux Loop 4      | Service Dashboard |
| INTRAEUROPE            | Unifeeder ANL/CMA CGM/Evergreen/Hapag/Sealand - Scandinavia-Germany Loop 2    | Service Dashboard |
| INTRAEUROPE            | Unifeeder Evergreen/Hapag-Lloyd/OOCL - UK-Germany/Benelux Loop 2              | Service Dashboard |
| INTRAEUROPE            | Unifeeder Hapag-Lloyd/OOCL - UK-Germany/Benelux Loop 3                        | Service Dashboard |
| INTRAEUROPE            | Unifeeder CMA CGM/Evergreen/Hapag - Scandinavia-Benelux Loop 1                | Service Dashboard |
| INTRAEUROPE            | Unifeeder ANL/CMA CGM - Loop A                                                | Service Dashboard |
| INTRAEUROPE            | Sealand OOCL/Unifeeder - Russia Link                                          | Service Dashboard |
| INTRAEUROPE            | Unifeeder ANL/CMA CGM/Evergreen/FESCO/OOCL - FBLB                             | Service Dashboard |
| INTRAEUROPE            | Unifeeder CMA/COSCO/Hapag/Evergreen - Scandinavia-Benelux Loop 3              | Service Dashboard |
| INTRAEUROPE            | Unifeeder CMA CGM/Evergreen Line/Hapag-Lloyd/OOCL/X-Press - Loop F            | Service Dashboard |
| INTRAEUROPE            | Unifeeder Maersk Line/OOCL/Sealand - Norway Link 2                            | Service Dashboard |
| INTRAEUROPE            | Unifeeder ANL/CMA CGM/Evergreen Line/OOCL - Loop H                            | Service Dashboard |
| INTRAEUROPE            | Unifeeder ANL/APL/CMA/COSCO/Evergreen/Hapag/OOCL - Scandinavia-Germany Loop 5 | Service Dashboard |
| INTRAEUROPE            | Unifeeder CMA CGM/Mann Lines - Kaliningrad Feeder                             | Service Dashboard |
| INTRAEUROPE            | Unifeeder CMA CGM/Evergreen Line/Hapag-Lloyd/OOCL - Klaipeda East Sweden      | Service Dashboard |
| INTRAEUROPE            | COSCO/OOCL APL/CMA CGM/Evergreen/Unifeeder - RSF3                             | Service Dashboard |
|                        | Donloved Vescale with Service Ascignments                                     |                   |
|                        | Carrier Fleet Details                                                         |                   |
|                        | Carrier Order Book                                                            |                   |

Carrier Financials (Public companies only) \*Vessel detail from Clarkson Research Services and other sources.

### Applications Manual Dashboards

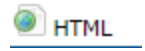

### Port Dashboard

#### Melbourne AU

| UNLOC Code:                      | AUMEL                             |  |  |
|----------------------------------|-----------------------------------|--|--|
| Port Authority:                  | ort of Melbourne Corporation      |  |  |
| Address:                         | Level 4, 530 Collins Street       |  |  |
|                                  |                                   |  |  |
|                                  |                                   |  |  |
| City,<br>State Postal Code:      | Melbourne, VIC, 3000              |  |  |
| Country Code:                    | AU                                |  |  |
| Phone Number:                    | +61 1300 857 662                  |  |  |
| Fax Number:                      | +61 3 9683 1570                   |  |  |
| Web Address:                     | http://www.portofmelbourne.com.au |  |  |
| Hours of Operation:              | -                                 |  |  |
| Comments:                        |                                   |  |  |
| Find Melbourne AU on Google Maps |                                   |  |  |

| Service Deployment Area                                       | Service Name                                                                     | Frequency     |                   |
|---------------------------------------------------------------|----------------------------------------------------------------------------------|---------------|-------------------|
| ASIA-OCEANIA                                                  | K Line/NYK RoRo - Southeast Asia-East Australia Service PCTC one-way             | Every 7 days  | Service Dashboard |
| ASIA-OCEANIA                                                  | K Line/NYK RoRo/MOL ACE - Japan-East Australia Service PCTC one-way              | Every 6 days  | Service Dashboard |
| ASIA-OCEANIA-ASIA                                             | ANL/Maersk Line/Hapag-Lloyd APL/CMA CGM/ONE - AAX2ANL                            | Every 7 days  | Service Dashboard |
| ASIA-OCEANIA-ASIA                                             | COSCO/OOCL ANL/APL/CMA CGM/PIL - A3 Southern Express-A3S                         | Every 7 days  | Service Dashboard |
| ASIA-OCEANIA-ASIA                                             | COSCO/OOCL/ANL APL/CMA CGM/PIL - A3 Central Express-A3C                          | Every 7 days  | Service Dashboard |
| ASIA-OCEANIA-ASIA                                             | COSCO/OOCL/PIL Yang Ming - AAA2                                                  | Every 7 days  | Service Dashboard |
| ASIA-OCEANIA-ASIA                                             | Hapag-Lloyd/OOCL/COSCO PIL - SAL/ASA                                             | Every 7 days  | Service Dashboard |
| ASIA-OCEANIA-ASIA                                             | HMM/Evergreen Line/Hapag/APL ANL/CMA CGM/CNC - China Australia Service 6-A1X/CAE | Every 7 days  | Service Dashboard |
| ASIA-OCEANIA-ASIA                                             | K Line/NYK RoRo - Southeast Asia-West Australia Service PCTC                     | Every 10 days | Service Dashboard |
| ASIA-OCEANIA-ASIA                                             | Maersk Line/MSC Alianca/Hamburg Sud/Safmarine - Yo Yo/Panda Service              | Every 7 days  | Service Dashboard |
| ASIA-OCEANIA-ASIA                                             | Maersk/ANL/Hapag-Lloyd/ONE/CMA CGM/APL Alianca/HamSud/Safmarine/TSL - COBRA/AU1  | Every 7 days  | Service Dashboard |
| ASIA-OCEANIA-ASIA                                             | Maersk/ONE Alianca/Hamburg Sud/MSC/Safmarine - Dragon/AUN                        | Every 7 days  | Service Dashboard |
| ASIA-OCEANIA-ASIA                                             | MSC - Capricorn Service                                                          | Every 7 days  | Service Dashboard |
| ASIA-OCEANIA-ASIA                                             | OOCL/PIL COSCO/Yang Ming - Asia Australian Alliance Service-AAA1/AA1             | Every 7 days  | Service Dashboard |
| ASIA-OCEANIA-ASIA                                             | Yang Ming/Evergreen/Sinotrans/TS Lines Hapag-Lloyd/PIL - CAT                     | Every 7 days  | Service Dashboard |
| ASIA-OCEANIA-ASIA (INTRAASIA)                                 | ANL/OOCL/COSCO CMA CGM - A3 Northern Express-A3N                                 | Every 7 days  | Service Dashboard |
| ASIA-OCEANIA-ASIA (INTRAASIA)                                 | Austral Asia Line Swire Shipping - Australia East Coast mpc                      | Every 28 days | Service Dashboard |
| ECNA-NCSA-CAM-PA-OCEANIA-CAM-PA-NCSA-ECNA                     | Maersk Line/Hamburg Sud Alianca/Hapag-Lloyd/MSC/SeaLand - OC1/AANZ               | Every 7 days  | Service Dashboard |
| EUR-ECNA-CAM-PA-OCEANIA-ASIA-WCNA-PA-CAM-ECNA-EUR (INTRAASIA) | Wallenius Wilhelmsen - RTW Ro-Ro Service                                         | Every 21 days | Service Dashboard |
| EUR-ECNA-CARIB-PA-OCEANIA-PA-CAM-ECNA-EUR                     | CMA CGM ANL/APL/Marfret - Panama Direct Line-RTWPAN                              | Every 7 days  | Service Dashboard |
| EUR-HOPE-AFRICA-OCEANIA                                       | Wallenius Wilhelmsen - Europe/S Africa/ANZ PCTC one-way                          | Every 6 days  | Service Dashboard |
| EUR-MED-AFRICA-HOPE-OCEANIA                                   | Hoegh Autoliners - Europe/Africa/Australia one-way                               | Every 9 days  | Service Dashboard |
| EUR-MED-SZ-AFRICA-OCEANIA-ASIA-ISC-SZ-MED-EUR                 | MSC/CMA CGM ANL/APL - Australia Express/NEWMO                                    | Every 7 days  | Service Dashboard |
| INTRAOCEANIA                                                  | ANL CMA CGM - TRANSANL                                                           | Every 7 days  | Service Dashboard |
| INTRAOCEANIA                                                  | Swire Shipping - Trans Tasman Service mpc                                        | Every 16 days | Service Dashboard |
| INTRAOCEANIA                                                  | Swire Shipping/PDL ANL/NPL/Sofrana ANL - Australia Service                       | Every 17 days | Service Dashboard |
| WCNA-OCEANIA-WCNA                                             | Maersk Line/Hapag-Lloyd/ANL Alianca/CMA CGM/HamSud/MSC/PIL - OCEANIA PANZ/WSN    | Every 7 days  | Service Dashboard |

| Terminal                       | Operator                                                | Terminal Size           | Covered Storage     | TEU Capacity | Reefer Points |                 |
|--------------------------------|---------------------------------------------------------|-------------------------|---------------------|--------------|---------------|-----------------|
| Appleton Dock BCD              | P&O Ports, Ltd.                                         | 65,000m <sup>2</sup>    | 25500m <sup>2</sup> | 800          | 72            | Terminal Detail |
| DP World West Swanson Terminal | DP World                                                | 341,954m <sup>2</sup>   | m²                  | 9,315        | 792           | Terminal Detail |
| Patrick Swanson Dock East      | Patrick                                                 | 400,000m <sup>2</sup>   | m²                  | 800,000      | 1,000         | Terminal Detail |
| Victoria Dock & South Wharf    | Port of Melbourne (Berth Allocation)                    | 10,600m <sup>2</sup>    | 5416m <sup>2</sup>  | 0            | 0             | Terminal Detail |
| Webb Dock East (VICT)          | International Container Terminal Services, Inc. (ICTSI) | 400,000m <sup>2</sup>   | 13000m <sup>2</sup> | 2,200        | 200           | Terminal Detail |
| Webb Dock West Car Terminal    | Toll Logistics, Automotive Division                     | 91,900m <sup>2</sup>    | m²                  | 0            | 0             | Terminal Detail |
|                                |                                                         | 1,309,454m <sup>2</sup> |                     | 812,315      | 2,064         |                 |

HTML Excel

## Blanked Sailings Report Replaced

The **BlueWater Reporting Blanked Sailings Report** allows you to see blanked (skipped) sailings based on the trade route and report date range you select. The details in the report include the service on which the sailing is blanked, and the estimated vessel capacity pulled as a result.

Vessel capacity withdrawn is based on the average capacity for all other vessels remaining on the service.

The BlueWater Reporting researchers enter blanked sailings into the database if all the vessel operators on a service are reflecting the blanked sailing in their schedules. A blanked sailing will not be entered into the database until it is less than five weeks out. After noting a blanked sailing, a researcher will check back to make sure that the sailing is not added back into the schedule.

Please note that this data is subject to change and that unannounced blanked sailings may not be noted in this report for forward data.

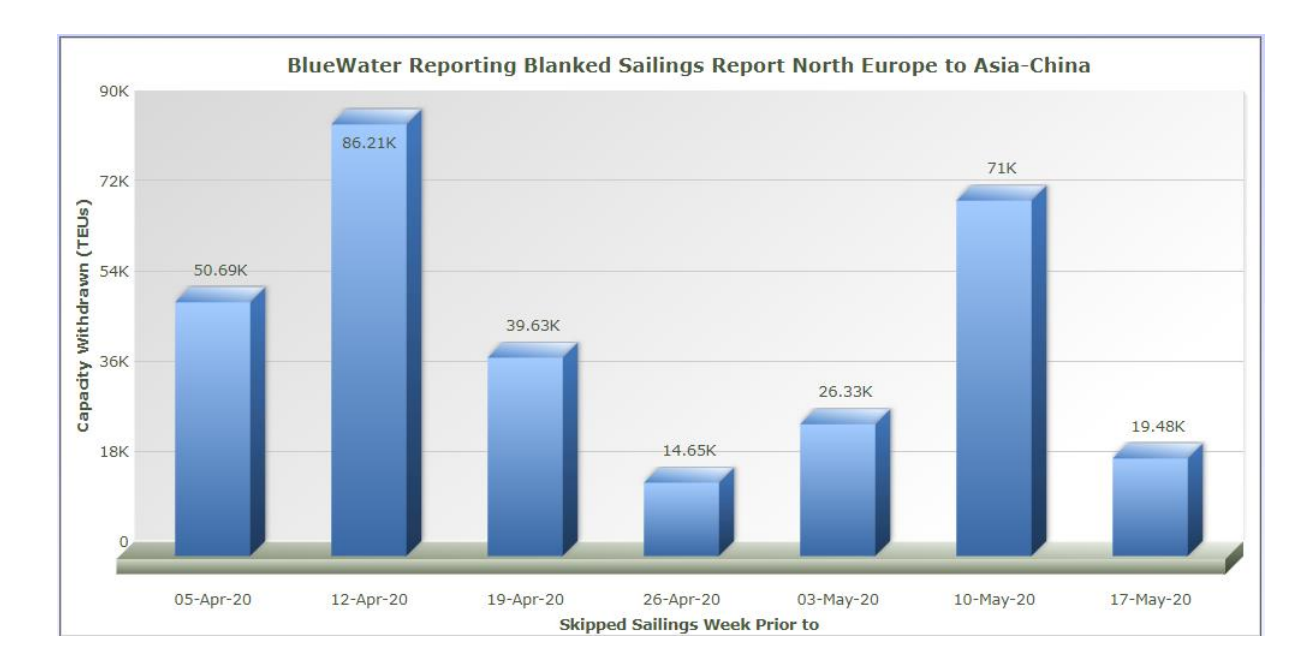

🖲 HTML 🛛 🖻 Excel

## Blanked Sailings Pivot Table Report

The **BlueWater Reporting Blanked Sailings Pivot Table Report** allows you to see blanked (skipped) sailings based on the trade route and report date range you select. The details in the report include the service on which the sailing is blanked, and the estimated vessel capacity pulled as a result. This report is designed to work with customized Trade Route Definition Sets. Please contact sales for more information on this feature.

The report allows users to modify the column and row dimensions Route Name, Report Periods and Services on the fly to modify the format of the data required. The following data values can be added or removed from the report: Blanked Capacity, Normal Weekly Capacity, or Total Vessel Capacity Deployed.

Users can also modify create and modify a graph of the data analyzed. (See next page,)

There are 4 versions of the blanked sailings report. All reports included the capability of downloading the query results into Excel.

- BlueWater Reporting still offers the Original Blanked Sailings Report using a customized trade route definition set.
- The BlueWater Reporting Blanked Sailings Analysis that creates a table showing details on all Blanked Sailings. This report utilizes the standard Trade Route Definition Set built into all applications and can work as well with customized Trade Route Definition Sets.
- The BlueWater Reporting Blanked Sailings Extract creates a CSV formatted report that allows the Blanked Sailings data to be easily imported into an Excel report. This report also utilizes the standard Trade Route Definition Set built into all applications and can work as well with customized Trade Route Definition Sets.

|                        |                         |                 | ASIA2 ASA HH EAST Asia to North America | e Name:  | Rout         |
|------------------------|-------------------------|-----------------|-----------------------------------------|----------|--------------|
| Weekly Capacity Totals | Blanked Capacity Totals | Weekly Capacity | Blanked Capacity                        | Service  | Date Select  |
| 366,463                | -73,528                 | 366,463         | -73,528                                 |          | + 2020-01-26 |
| 294,750                | -150,954                | 294,750         | -150,954                                |          | + 2020-02-23 |
| 384,770                | -44,622                 | 384,770         | -44,622                                 |          | + 2020-03-29 |
| 370,427                | -50,684                 | 370,427         | -50,684                                 |          | + 2020-04-26 |
| 358,376                | -59,096                 | 358,376         | -59,096                                 |          | + 2020-05-31 |
| 396,328                | -38,468                 | 396,328         | -38,468                                 |          | + 2020-06-28 |
| 2,171,114              | -417,352                | 2,171,114       | -417,352                                | d Totals | Gran         |

## Blanked Sailing Pivot Table Report

Continued from the previous page.

### Notice:

Vessel capacity withdrawn is based on the average capacity for all other vessels remaining on the service.

The BlueWater Reporting researchers enter blanked sailings into the database if all the vessel operators on a service are reflecting the blanked sailing in their schedules. A blanked sailing will not be entered into the database until it is less than five weeks out. After noting a blanked sailing, a researcher will check back to make sure that the sailing is not added back into the schedule.

Please note that this data is subject to change and that unannounced blanked sailings may not be noted in this report for forward data.

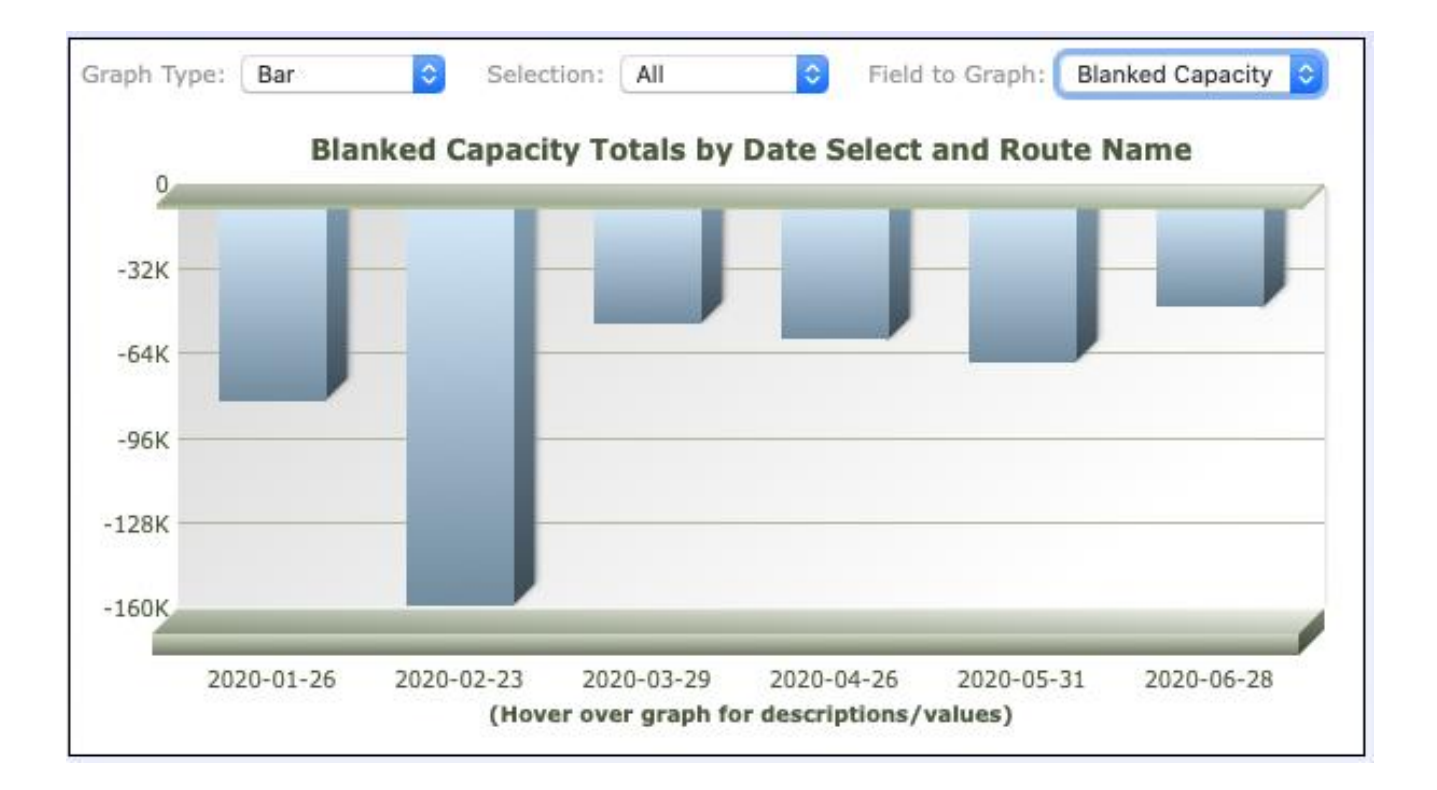

Applications Manual Applications

🖲 HTML 🛛 🗟 Excel

## Capacity Reports

BlueWater Reporting applications include two reports for reporting changing capacity on trade routes. The format of the outputted report is the same, but the selection criteria differ. (See sample from the report on the next page.)

The **BlueWater Capacity Report** (*with filters*) takes longer to configure, because it includes more detailed filtering opportunities including trade route, report dates, alliances, carriers, dominant operator, minimum trade route allocation and passage (Panama Canal or Suez Canal and Cape of Good Hope or Cape Horn).

The **Quick Capacity Report** only allows filtering for the trade route and report periods.

|                                                                                                    | Select Data                                                                                                    |   |
|----------------------------------------------------------------------------------------------------|----------------------------------------------------------------------------------------------------|---|
| Trade Route Set                                                                                                    | Select Trade Route Set                                                                                                    | ٦ |
| Trade Route                                                                                                    | 1 EAST Asia to East and Gulf Coast of North America <sup>™</sup> ▲<br>AEE EAST North Europe to Asia <sup>®</sup><br>AEW WEST Asia to North Europe <sup>™</sup><br>AF1 AFR BH NORTH Africa to Asia <sup>™</sup><br>AF1 AFR BH NORTH Africa to Asia <sup>™</sup><br>AF1 AFR EX SOUTH Atlantic Coast Spain to Africa <sup>™</sup> |   |
| Report Dates<br>(Select one or more reporting<br>dates to included in your report.)                                                             | 12-Apr-20<br>05-Apr-20<br>29-Mar-20<br>22-Mar-20                                                                                                    |   |
| Alliances<br>(Filter for services which are operated<br>as Alliance services)                                                                   | 2M Alliance<br>CKYHE Alliance<br>CKYHE Alliance<br>GG Alliance<br>Grand Alliance                                                                                                    |   |
| Carriers<br>Add first part of Carrier names<br>(Example: MSC Maersk CMA)<br>(Filter for services on which the selected<br>carriers participate) |                                                                                                    |   |
| <b>Dominant Operator</b><br>(Filter for services on which the selected<br>carriers are the largest vessel operator)                             | 2 M Alliance A<br>Admiral Advance Container Lines AFCO Shipping Line ANL Container Line V                                                                                                    |   |
| Allocation<br>(Filter out services with an estimated<br>trade route allocation below the<br>selected %. Default shows all services)             |                                                                                                    |   |
| Passage<br>(Filter of Panama or Suez canals or<br>capes of Good Hope or Horn)                                                                   | Optional 🔻                                                                                                    |   |

Report Query for BlueWater Capacity Report:

Applications Manual Applications

## Capacity Report Sample: Taiwan to Med

|                                                                                                    |                                                                                                    | 28-Apr-19                                                                                                    | 12-Apr-20                                                                                                    |
|----------------------------------------------------------------------------------------------------|----------------------------------------------------------------------------------------------------|----------------------------------------------------------------------------------------------------|----------------------------------------------------------------------------------------------------|
| OCEAN Alliance - Far East Med Service-FEM/AEM5                                                                                                    | Vessel Count                                                                                                    | 9                                                                                                    |                                                                                                    |
| Current Service Dashboard                                                                                                    | Frequency                                                                                                    | 7                                                                                                    |                                                                                                    |
|                                                                                                    | Vessel TEUs                                                                                                    | 48,051                                                                                                    | 0                                                                                                    |
|                                                                                                    | Average Vessel Size                                                                                                    | 6,006                                                                                                    |                                                                                                    |
|                                                                                                    | Weekly Nominal TEUs                                                                                                    | 5,339                                                                                                    | 0                                                                                                    |
|                                                                                                    | Weekly Reefer Plugs                                                                                                    | 506                                                                                                    | 0                                                                                                    |
|                                                                                                    | Estimated Weekly Allocated TEUs                                                                                                    | 238                                                                                                    | 0                                                                                                    |
|                                                                                                    | Trade Route Allocation                                                                                                    | .0400                                                                                                    | .0000                                                                                                    |
|                                                                                                    | Weekly Change in Allocated TEUs                                                                                                    |                                                                                                    |                                                                                                    |
|                                                                                                    | % Change                                                                                                    |                                                                                                    |                                                                                                    |
|                                                                                                    | Report Date Service Detail                                                                                                    | Click for detail                                                                                                    | Click for detail                                                                                                    |
|                                                                                                    |                                                                                                    | 20-Apr-19                                                                                                    | 12-Apr-20                                                                                                    |
| OCEAN Alliance - Mediterranean Club Express 2-NEWMEX25/AEM1                                                                                                    | Vessel Count                                                                                                    | 10                                                                                                    | 10                                                                                                    |
| Current Service Dashboard                                                                                                    | Frequency                                                                                                    | 7                                                                                                    | 7                                                                                                    |
|                                                                                                    | Vessel TEUs                                                                                                    | 134,480                                                                                                    | 138,768                                                                                                    |
|                                                                                                    | Average Vessel Size                                                                                                    | 13,448                                                                                                    | 13,877                                                                                                    |
|                                                                                                    | Weekly Reefer Plugs                                                                                                    | 911                                                                                                    | 874                                                                                                    |
|                                                                                                    | Estimated Weekly Allocated TEUs                                                                                                    | 983                                                                                                    | 979                                                                                                    |
|                                                                                                    | Trade Route Allocation                                                                                                    | .0700                                                                                                    | .0700                                                                                                    |
|                                                                                                    | Weekly Change in Allocated TEUs                                                                                                    |                                                                                                    | -54                                                                                                    |
|                                                                                                    | % Change                                                                                                    |                                                                                                    | -5.49                                                                                                    |
|                                                                                                    | Report Date Service Detail                                                                                                    | Click for detail                                                                                                    | Click for detail                                                                                                    |
|                                                                                                    |                                                                                                    | 28-Apr-19                                                                                                    | 12-Apr-20                                                                                                    |
| OCEAN Alliance                                                                                                    | Vessel Count                                                                                                    | 19                                                                                                    | 10                                                                                                    |
|                                                                                                    | Vessel TEUs                                                                                                    | 182,531                                                                                                    | 138,768                                                                                                    |
|                                                                                                    | Weekly Nominal TEUs                                                                                                    | 18,787                                                                                                    | 13,876                                                                                                    |
|                                                                                                    | Weekly Reefer Plugs                                                                                                    | 1,417                                                                                                    | 874                                                                                                    |
|                                                                                                    | Estimated Weekly Allocated TEUs                                                                                                    | 1,221                                                                                                    | 929                                                                                                    |
|                                                                                                    | Weekly Change in Allocated TEUs                                                                                                    |                                                                                                    | -292                                                                                                    |
|                                                                                                    |                                                                                                    |                                                                                                    |                                                                                                    |
|                                                                                                    | % Change                                                                                                    |                                                                                                    | -23.91                                                                                                    |
|                                                                                                    | % Change                                                                                                    | 28-Apr-19                                                                                                    | -23.91<br><b>12-Apr-20</b>                                                                                                    |
| THE Alliance - Mediterranean 2-MD2                                                                                                    | % Change<br>Vessel Count                                                                                                    | 28-Apr-19                                                                                                    | -23.91<br><b>12-Apr-20</b><br>11                                                                                                    |
| THE Alliance - Mediterranean 2-MD2<br>Current Service Dashboard                                                                                                    | % Change<br>Vessel Count<br>Frequency                                                                                                    | 28-Apr-19<br>11<br>7                                                                                                    | -23.91<br><b>12-Apr-20</b><br>11<br>7                                                                                                    |
| THE Alliance - Mediterranean 2-MD2<br>Current Service Dashboard                                                                                                    | % Change<br>Vessel Count<br>Frequency<br>Vessel TEUs                                                                                                    | 28-Apr-19<br>11<br>7<br>152,442                                                                                                    | -23.91<br><b>12-Apr-20</b><br>11<br>7<br>101,041                                                                                                    |
| THE Alliance - Mediterranean 2-MD2<br>Current Service Dashbeard                                                                                                    | % Change<br>Vessel Count<br>Frequency<br>Vessel TEUs<br>Average Vessel Size                                                                                                    | 28-Apr-19<br>11<br>7<br>152,442<br>13,858                                                                                                    | -23.91<br><b>12-Apr-20</b><br>11<br>7<br>101,041<br>12,630                                                                                                    |
| THE Alliance - Mediterranean 2-MD2<br>Current Service Dashboard                                                                                                    | % Change<br>Vessel Count<br>Frequency<br>Vessel TEUs<br>Average Vessel Size<br>Weekly Nominal TEUs                                                                                                    | 28-Apr-19<br>11<br>7<br>152,442<br>13,858<br>13,850                                                                                                    | -23.91<br><b>12-Apr-20</b><br>11<br>7<br>101,041<br>12,630<br>9,187                                                                                                    |
| THE Alliance - Mediterranean 2-MD2<br>Current Service Dashboard                                                                                                    | % Change<br>Vessel Count<br>Frequency<br>Vessel TEUs<br>Average Vessel Size<br>Weekly Nominal TEUs<br>Weekly Reefer Plugs                                                                                                    | 28-Apr-19<br>11<br>7<br>152,442<br>13,858<br>13,860<br>857<br>1,030                                                                                                    | -23.91<br>12-Apr-20<br>11<br>7<br>101,041<br>12,630<br>9,187<br>578                                                                                                    |
| THE Alliance - Mediterranean 2-MD2<br>Current Service Dashboard                                                                                                    | % Change<br>Vessel Count<br>Frequency<br>Vessel TEUs<br>Average Vessel Size<br>Weekly Nominal TEUs<br>Weekly Reefer Plugs<br>Estimated Weekly Allocated TEUs                                                                                                    | 28-Apr-19<br>11<br>7<br>152,442<br>13,858<br>13,860<br>857<br>1,020<br>0,700                                                                                                    | -23.91<br>12-Apr-20<br>11<br>7<br>101,041<br>12,630<br>9,187<br>578<br>666<br>0700                                                                                                    |
| THE Alliance - Mediterranean 2-MD2<br>Current Service Dashboard                                                                                                    | % Change<br>Vessel Count<br>Frequency<br>Vessel TEUs<br>Average Vessel Size<br>Weekly Nominal TEUs<br>Weekly Reefer Plugs<br>Estimated Weekly Allocated TEUs<br>Trade Route Allocation<br>Weekly Change in Allocated TEUs                                                                                                    | 28-Apr-19<br>11<br>7 7<br>152,442<br>13,858<br>13,860<br>857<br>1,020<br>.0700                                                                                                    | -23.91<br>12-Apr-20<br>11<br>7<br>101,041<br>12,630<br>9,187<br>578<br>666<br>.0700<br>-354                                                                                                    |
| THE Alliance - Mediterranean 2-MD2 Current Service Dashboard                                                                                                    | % Change<br>Vessel Count<br>Frequency<br>Vessel TEUs<br>Average Vessel Size<br>Weekly Nominal TEUs<br>Weekly Refer Plugs<br>Estimated Weekly Allocated TEUs<br>Trade Route Allocation<br>Weekly Change in Allocated TEUs                                                                                                    | 28-Apr-19<br>11<br>77<br>152,442<br>13,858<br>13,860<br>857<br>1,020<br>.0700                                                                                                    | -23.91<br><b>12-Apr-20</b><br>11<br>7<br>101,041<br>12,630<br>9,187<br>578<br>666<br>.0700<br>-354<br>-34,71                                                                                                    |
| THE Alliance - Mediterranean 2-MD2 Current Service Dashboard                                                                                                    | % Change<br>Vessel Count<br>Frequency<br>Vessel TEUs<br>Average Vessel Size<br>Weekly Nominal TEUs<br>Weekly Reefer Plugs<br>Estimated Weekly Allocated TEUs<br>Trade Route Allocated TEUs<br>Weekly Change in Allocated TEUs<br>Report Date Service Detail                                                                                                    | 28-Apr-19<br>11<br>7<br>152,442<br>13,856<br>13,860<br>857<br>1,020<br>.0700<br>Click for detail                                                                                                    | -23.91<br>12-Apr-20<br>11<br>7<br>7<br>101,041<br>12,630<br>9,187<br>578<br>666<br>.0700<br>-354<br>-34.71<br>Click for detail                                                                                                    |
| THE Alliance - Mediterranean 2-MD2 Current Service Dashboard                                                                                                    | % Change<br>Vessel Count<br>Frequency<br>Vessel TEUs<br>Average Vessel Size<br>Weekly Nominal TEUs<br>Weekly Miocated TEUs<br>Trade Route Allocation<br>Weekly Change in Allocated TEUs<br>% Change<br>Report Date Service Detail                                                                                                    | 28-Apr-19<br>11<br>7<br>152,442<br>13,858<br>13,860<br>857<br>1,020<br>.0700<br>Click for detail<br>28-Apr-19                                                                                                    | -23.91<br>12-Apr-20<br>11<br>7<br>101,041<br>12,630<br>9,187<br>578<br>666<br>.0700<br>-354<br>-34.71<br>Cick for day.71<br>21ck Apr-20                                                                                                    |
| THE Alliance - Mediterranean 2-MD2 Current Service Dashboard                                                                                                    | % Change<br>Vessel Count<br>Frequency<br>Vessel TEUs<br>Average Vessel Size<br>Weekly Nominal TEUs<br>Weekly Nominal TEUs<br>Estimated Weekly Allocated TEUs<br>Trade Route Allocation<br>Weekly Change in Allocated TEUs<br>% Change<br>Report Date Service Detail                                                                                                    | 28-Apr-19<br>11<br>7<br>152,442<br>13,858<br>13,860<br>857<br>1,020<br>.0700<br>Click for detail<br>28-Apr-19<br>11                                                                                                    | -23.91<br>12-Apr-20<br>11<br>7<br>101,041<br>12,630<br>9,187<br>578<br>666<br>.0700<br>-354<br>-34,71<br>Click for detail<br>12-Apr-20                                                                                                    |
| THE Alliance - Mediterranean 2-MD2 Current Service Dashboard                                                                                                    | % Change<br>Vessel Count<br>Frequency<br>Vessel TEUS<br>Average Vessel Size<br>Weekly Nominal TEUS<br>Weekly Reefer Plugs<br>Estimated Weekly Allocated TEUS<br>Trade Route Allocation<br>Weekly Change in Allocated TEUS<br>% Change<br>Report Date Service Detail<br>Vessel Count<br>Vessel Count                                                                                                    | 28-Apr-19<br>11<br>7<br>152,442<br>13,858<br>13,860<br>857<br>1,020<br>.0700<br>Click for detail<br>28-Apr-19<br>11<br>152,442                                                                                                    | -23.91<br>12-Apr-20<br>11<br>7<br>101,041<br>12,630<br>9,187<br>578<br>666<br>.0700<br>-354<br>-34.71<br>Click for detail<br>12-Apr-20<br>11<br>101,041                                                                                                    |
| THE Alliance - Mediterranean 2-MD2 Current Service Dashboard                                                                                                    | % Change Vessel Count Frequency Vessel TEUs Average Vessel Size Weekly Nominal TEUs Weekly Reefer Plugs Estimated Weekly Allocated TEUs Trade Route Allocation Weekly Change in Allocated TEUs Report Date Service Detail Vessel Count Vessel Count Vessel TEUs Weekly Nominal TEUs                                                                                                    | 28-Apr-19<br>11<br>7<br>152,442<br>13,858<br>13,860<br>857<br>1,020<br>.0700<br>.0700<br>Click for detail<br>28-Apr-19<br>11<br>152,442<br>13,860                                                                                                    | -23.91<br>12-Apr-20<br>11<br>7<br>101,041<br>12,630<br>9,187<br>578<br>666<br>.0700<br>-354<br>-34.71<br>Click for detail<br>12-Apr-20<br>11<br>101,041<br>9,187                                                                                                    |
| THE Alliance - Mediterranean 2-MD2 Current Service Dashboard                                                                                                    | % Change Vessel Count Frequency Vessel TEUs Average Vessel Size Weekly Nominal TEUs Estimated Weekly Allocated TEUs Trade Route Allocation Weekly Change in Allocated TEUs Report Date Service Detail Vessel Count Vessel Count Vessel TEUs Weekly Nominal TEUs Weekly Nominal TEUs                                                                                                    | 28-Apr-19<br>11<br>7<br>152,442<br>13,858<br>13,860<br>857<br>1,020<br>.0700<br>Click for detail<br>28-Apr-19<br>11<br>152,442<br>13,860<br>857                                                                                                    | -23.91<br>12-Apr-20<br>11<br>7<br>101,041<br>12,630<br>9,187<br>578<br>666<br>.0700<br>-354<br>-34.71<br>Click for detail<br>12-Apr-20<br>11<br>101,041<br>9,187<br>578                                                                                                    |
| THE Alliance - Mediterranean 2-MD2 Current Service Dashboard                                                                                                    | % Change Vessel Count Frequency Vessel TEUs Average Vessel TEUs Average Vessel Size Weekly Nominal TEUs Estimated Weekly Allocated TEUs Trade Route Allocation Weekly Change in Allocated TEUs Report Date Service Detail Vessel Count Vessel TEUs Weekly Nominal TEUs Weekly Nominal TEUs Estimated Weekly Allocated TEUs                                                                                                    | 28-Apr-19<br>11<br>7<br>152,442<br>13,858<br>13,860<br>857<br>1,020<br>Click for detail<br>28-Apr-19<br>11<br>152,442<br>13,860<br>857<br>1,020                                                                                                    | -23.91<br>12-Apr-20<br>11<br>7<br>7<br>101,041<br>12,630<br>9,187<br>578<br>666<br>.0700<br>-334<br>-34.71<br>Click for detail<br>12-Apr-20<br>11<br>101,041<br>9,187<br>578<br>666                                                                                                    |
| THE Alliance - Mediterranean 2-MD2 Current Service Dashboard                                                                                                    | % Change Vessel Count Frequency Vessel TEUs Average Vessel TEUs Average Vessel Size Weekly Nominal TEUs Weekly Allocated TEUs Trade Route Allocation Weekly Change in Allocated TEUs Report Date Service Detail Vessel Count Vessel TEUs Weekly Nominal TEUs Weekly Nominal TEUs Weekly Allocated TEUs Weekly Allocated TEUs Weekly Allocated TEUs Weekly Allocated TEUs Weekly Allocated TEUs Weekly Allocated TEUs Weekly Allocated TEUs Weekly Allocated TEUs Weekly Allocated TEUs Weekly Allocated TEUs                                                                                                    | 28-Apr-19<br>11<br>7<br>152,442<br>13,858<br>13,860<br>857<br>1,020<br>0.0700<br>0.07000<br>0.07000<br>0.07000<br>0.07000<br>0.07000<br>0.0700000<br>0.07000<br>0.0700                                                                                                    | -23.91<br>12-Apr-20<br>11<br>7<br>7<br>101,041<br>12,630<br>9,187<br>578<br>666<br>.0000<br>-354<br>-34.71<br>(Click for detail<br>12-Apr-20<br>11<br>101,041<br>9,187<br>578<br>666<br>-354                                                                                                    |
| THE Alliance - Mediterranean 2-MD2 Current Service Dashboard                                                                                                    | % Change Vessel Count Frequency Vessel TEUs Average Vessel Size Average Vessel Size Weekly Nominal TEUs Estimated Weekly Allocated TEUs Trade Route Allocation Weekly Change in Allocated TEUs Report Date Service Detail Vessel Count Vessel Count Vessel TEUs Weekly Nominal TEUs Weekly Refer Plugs Estimated Weekly Allocated TEUs Weekly Change in Allocated TEUs Weekly Change in Allocated TEUs Weekly Change in Allocated TEUs Weekly Change in Allocated TEUs Weekly Change in Allocated TEUs Weekly Change in Allocated TEUs Weekly Change in Allocated TEUs Weekly Change in Allocated TEUs Weekly Change in Allocated TEUs Weekly Change in Allocated TEUs Weekly Change in Allocated TEUs Weekly Change in Allocated TEUs Weekly Change in Allocated TEUs                                                                                                    | 28-Apr-19<br>11<br>7<br>152,442<br>13,858<br>13,860<br>857<br>1,020<br>Click for detail<br>28-Apr-19<br>11<br>152,442<br>13,860<br>857<br>1,020                                                                                                    | -23.91<br>12-Apr-20<br>11<br>7<br>101,041<br>12,630<br>9,187<br>578<br>666<br>.0700<br>-354<br>-34,71<br>Click for detail<br>12-Apr-20<br>11<br>101,041<br>9,187<br>578<br>666<br>-354<br>-34,71<br>-34,72<br>-34,72<br>-3,72<br>-3,72<br>-3,74<br>-3,74<br>-3,74<br>-3,74<br>-3,74<br>-3,74<br>-3,74<br>-3,74<br>-3,74<br>-3,74<br>-3,74<br>-3,74<br>-3,74<br>-3,74<br>-3,74<br>-3,74<br>-3,74<br>-3,74<br>-3,74<br>-3,74<br>-3,74<br>-3,74<br>-3,74<br>-3,74<br>-3,74<br>-3,74<br>-3,74<br>-3,74<br>-3,74<br>-3,74<br>-3,74<br>-3,7                                                                                                    |
| THE Alliance - Mediterranean 2-MD2 Current Service Dashboard                                                                                                    | % Change Vessel Count Frequency Vessel TEUs Average Vessel Size Average Vessel Size Weekly Nominal TEUs Weekly Reefer Plugs Estimated Weekly Allocated TEUs Report Date Service Detail Vessel TCUS Vessel TEUs Vessel TEUs Weekly Nominal TEUs Weekly Nominal TEUs Weekly Allocated TEUs Estimated Weekly Allocated TEUs % Change                                                                                                    | 28-Apr-19<br>11<br>7<br>152,442<br>13,858<br>13,860<br>857<br>1,020<br>Click for detail<br>28-Apr-19<br>11<br>152,442<br>13,860<br>857<br>1,020<br>28-Apr-19                                                                                                    | -23.91<br>12-Apr-20<br>11<br>7<br>101,041<br>12,630<br>9,187<br>578<br>666<br>0.0700<br>-354<br>-34.72<br>Click for detail<br>12-Apr-20<br>11<br>101,041<br>9,187<br>578<br>666<br>-354<br>-354<br>-354<br>-354<br>-354<br>-354<br>-354<br>-354<br>-354<br>-354<br>-354<br>-354<br>-354<br>-354<br>-354<br>-354<br>-354<br>-354<br>-354<br>-358<br>-358<br>-35 |
| THE Alliance - Mediterranean 2-MD2 Current Service Dashboard                                                                                                    | % Change Vessel Count Vessel Count Vessel Count Vessel TEUs Average Vessel Size Weekly Nominal TEUs Weekly Reefer Plugs Estimated Weekly Allocated TEUs Report Date Service Detail Vessel Count Vessel TEUs Weekly Nominal TEUs Weekly Nominal TEUs Weekly Reefer Plugs Estimated Weekly Allocated TEUs Weekly Reefer Plugs Estimated Weekly Allocated TEUs Weekly Change in Allocated TEUs Weekly Change in Allocated TEUs Keekly Change in Allocated TEUs Keekly Change in Allocated TEUs | 28-Apr-19<br>11<br>7<br>152,442<br>13,858<br>13,860<br>857<br>1,020<br>.0700<br>Click for detail<br>28-Apr-19<br>11<br>152,442<br>13,860<br>857<br>1,020<br>.020<br>.0 | -23.91<br>12-Apr-20<br>11<br>7<br>101,041<br>12,630<br>9,187<br>578<br>666<br>0.0700<br>-354<br>-34.71<br>12-Apr-20<br>11<br>101,041<br>9,187<br>578<br>666<br>-354<br>-34.72<br>12-Apr-20<br>21                                                                                                    |
| THE Alliance - Mediterranean 2-MD2 Current Service Dashboard                                                                                                    | % Change Vessel Count Frequency Vessel TEUS Average Vessel Size Weekly Nominal TEUS Estimated Weekly Allocated TEUS Trade Route Allocation Weekly Change in Allocated TEUS Report Date Service Detail Vessel Count Vessel Count Weekly Nominal TEUS Weekly Reefer Plugs Estimated Weekly Allocated TEUS Weekly Reefer Plugs Estimated Weekly Allocated TEUS Weekly Reefer Plugs Estimated Weekly Allocated TEUS Weekly Change in Allocated TEUS Weekly Change in Allocated TEUS Weekly Change in Allocated TEUS Weekly Change in Allocated TEUS Weekly Change in Allocated TEUS Weekly Change in Allocated TEUS Weekly Change in Allocated TEUS Weekly Change in Allocated TEUS                                                                                                    | 28-Apr-19<br>11<br>7<br>152,442<br>13,858<br>13,860<br>857<br>1,020<br>0<br>0<br>0<br>0<br>0<br>0<br>0<br>0<br>0<br>0<br>0<br>0<br>0                                                                                                    | -23.91<br>12-Apr-20<br>11<br>7<br>101,041<br>12,630<br>9,187<br>578<br>666<br>0.0700<br>-354<br>-34.71<br>12-Apr-20<br>11<br>101,041<br>9,187<br>578<br>666<br>666<br>-354<br>-35.72<br>12-Apr-20<br>21<br>239,809                                                                                                    |
| THE Alliance - Mediterranean 2-MD2 Current Service Dashboard                                                                                                    | % Change Vessel Count Frequency Vessel TEUS Average Vessel Size Weekly Nominal TEUS Estimated Weekly Allocated TEUS Trade Route Allocation Weekly Change in Allocated TEUS Report Date Service Detail Vessel Count Vessel TEUS Weekly Nominal TEUS Weekly Nominal TEUS Estimated Weekly Allocated TEUS Weekly Nominal TEUS Weekly Nominal TEUS Weekly Allocated TEUS Weekly Allocated TEUS Weekly Allocated TEUS Weekly Allocated TEUS Weekly Allocated TEUS Weekly Allocated TEUS Weekly Allocated TEUS Weekly Allocated TEUS Weekly Change in Allocated TEUS Weekly Change in Allocated TEUS Weekly Change in Allocated TEUS Weekly Change in Allocated TEUS Weekly Change in Allocated TEUS Weekly Change in Allocated TEUS Weekly Change in Allocated TEUS Weekly Change in Allocated TEUS Weekly Change in Allocated TEUS                                                                                                    | 28-Apr-19<br>11<br>7<br>152,442<br>13,858<br>13,860<br>857<br>1,020<br>Click for detail<br>28-Apr-19<br>11<br>152,442<br>13,860<br>857<br>1,020<br>28-Apr-19<br>30<br>334,973<br>11166                                                                                                    | -23.91<br>12-Apr-20<br>11<br>7<br>7<br>101,041<br>12,630<br>9,187<br>578<br>666<br>.0700<br>-334<br>-34.71<br>101,041<br>9,187<br>578<br>666<br>-354<br>-34.71<br>12-Apr-20<br>21<br>12-Apr-20<br>21<br>239,809<br>11419                                                                                                    |
| THE Alliance - Mediterranean 2-MD2 Current Service Dashboard                                                                                                    | % Change Vessel Count Frequency Vessel TEUs Average Vessel TEUs Average Vessel Size Weekly Nominal TEUs Estimated Weekly Allocated TEUs Trade Route Allocation Weekly Change in Allocated TEUs Report Date Service Detail Vessel Count Vessel TEUs Weekly Nominal TEUs Weekly Allocated TEUs Weekly Allocated TEUs Weekly Allocated TEUs Weekly Allocated TEUs Weekly Allocated TEUs Weekly Allocated TEUs Weekly Allocated TEUs Weekly Allocated TEUs Weekly Allocated TEUs Weekly Change in Allocated TEUs Weekly Change in Allocated TEUs Change in Allocated TEUs Weekly Change in Allocated TEUs Weekly Change in Allocated TEUs Weekly Change in Allocated TEUs Weekly Change in Allocated TEUs Weekly Change in Allocated TEUs Weekly Change in Allocated TEUs                                                                                                    | 28-Apr-19<br>11<br>7<br>152,442<br>13,858<br>13,860<br>857<br>1,020<br>0.0700<br>Click for detail<br>28-Apr-19<br>11<br>152,442<br>13,860<br>857<br>1,020<br>28-Apr-19<br>30<br>334,973<br>11166<br>32,647                                                                                                    | -23.91<br>12-Apr-20<br>11<br>7<br>7<br>101,041<br>12,630<br>9,187<br>578<br>666<br>.0700<br>-354<br>-34.71<br>12-Apr-20<br>11<br>101,041<br>9,187<br>578<br>666<br>-354<br>-34.72<br>12-Apr-20<br>21<br>239,809<br>11419<br>23,063                                                                                                    |
| THE Alliance - Mediterranean 2-MD2 Current Service Dashboard                                                                                                    | % Change Vessel Count Frequency Vessel TEUS Average Vessel Size Average Vessel Size Weekly Nominal TEUS Weekly Allocated TEUS Trade Route Allocation Weekly Change in Allocated TEUS Report Date Service Detail Vessel Count Vessel Count Vessel TEUS Weekly Refer Plugs Vessel Count Vessel Count Vessel Count Vessel Count Vessel Count Vessel Count Vessel Count Vessel Count Vessel Count Vessel Count Vessel Count Vessel Count Vessel Count Vessel Count Vessel Count Vessel Count Vessel Count Vessel Count Vessel Count Vessel Count Vessel Count Vessel Count Vessel Count Vessel Size Weekly Nominal TEUS Weekly Refer Plugs                                                                                                    | 28-Apr-19<br>11<br>7<br>152,442<br>13,858<br>13,860<br>857<br>1,020<br>.0700<br>Click for detail<br>28-Apr-19<br>11<br>152,442<br>13,860<br>857<br>1,020<br>28-Apr-19<br>30<br>334,973<br>11166<br>32,647<br>2,274                                                                                                    | -23.91<br>12-Apr-20<br>11<br>7<br>101,041<br>12,630<br>9,187<br>578<br>666<br>.0700<br>-354<br>-34,71<br>Click for detail<br>12-Apr-20<br>11<br>101,041<br>9,187<br>578<br>666<br>-354<br>-34,71<br>12-Apr-20<br>21<br>239,809<br>11419<br>23,063<br>1,452                                                                                                    |
| THE Alliance - Mediterranean 2-MD2 Current Service Dashboard Current Service Content of the service of the service of the serv | % Change Vessel Count Frequency Vessel TEUS Average Vessel Size Average Vessel Size Weekly Nominal TEUS Weekly Nominal TEUS Trade Route Allocated TEUS Report Date Service Detail Vessel Count Vessel TEUS Weekly Nominal TEUS Weekly Nominal TEUS Weekly Change in Allocated TEUS Weekly Change in Allocated TEUS Weekly Change in Allocated TEUS Weekly Change in Allocated TEUS Weekly Change in Allocated TEUS Weekly Change in Allocated TEUS Weekly Change in Allocated TEUS Weekly Change in Allocated TEUS Weekly Change in Allocated TEUS Weekly Change in Allocated TEUS Weekly Change in Allocated TEUS Weekly Change in Allocated TEUS Weekly Nominal TEUS Weekly Nominal TEUS Weekly Nominal TEUS Weekly Reefer Plugs Estimated Weekly Allocated TEUS Weekly Reefer Plugs Estimated Weekly Allocated TEUS Weekly Reefer Plugs Estimated Weekly Allocated TEUS Weekly Reefer Plugs Estimated Weekly Allocated TEUS Weekly Reefer Plugs Estimated Weekly Allocated TEUS Weekly Reefer Plugs Estimated Weekly Allocated TEUS Weekly Reefer Plugs                                                                                                    | 28-Apr-19<br>11<br>7<br>152,442<br>13,858<br>13,860<br>857<br>1,020<br>Click for detail<br>28-Apr-19<br>11<br>152,442<br>13,860<br>857<br>1,020<br>28-Apr-19<br>30<br>334,973<br>11166<br>32,647<br>2,241                                                                                                    | -23.91<br>12-Apr-20<br>11<br>7<br>101,041<br>112,630<br>9,187<br>578<br>666<br>0.0700<br>-354<br>-34,72<br>Click for detail<br>12-Apr-20<br>11<br>101,041<br>9,187<br>578<br>666<br>-354<br>-34,72<br>12-Apr-20<br>21<br>239,809<br>11419<br>23,063<br>1,452<br>1,595<br>-2                                                                                                    |
| THE Alliance - Mediterranean 2-MD2 Current Service Dashboard                                                                                                    | % Change Vessel Count Frequency Vessel TEUS Average Vessel Size Weekly Nominal TEUS Estimated Weekly Allocated TEUS Report Date Service Detail Vessel Count Vessel Count Vessel Count Vessel TEUS Weekly Nominal TEUS Weekly Nominal TEUS Weekly Refer Plugs Estimated Weekly Allocated TEUS Weekly Refer Plugs Estimated Weekly Allocated TEUS Vessel Count Vessel Count Vessel Count Vessel TEUS Weekly Change in Allocated TEUS Weekly Nominal TEUS Estimated Weekly Allocated TEUS Vessel Count Vessel Count Vessel Count Vessel Count Second TEUS Weekly Nominal TEUS Estimated Weekly Allocated TEUS Weekly Nominal TEUS Estimated Weekly Allocated TEUS Weekly Nominal TEUS Second TEUS Weekly Nominal TEUS Weekly Nominal TEUS                                                                                                    | 28-Apr-19<br>11<br>7<br>152,442<br>13,858<br>13,860<br>857<br>1,020<br>.0700<br>.07000<br>.07000                                                                                              | -23.91<br>12-Apr-20<br>11<br>7<br>7<br>101,041<br>12,630<br>9,187<br>578<br>666<br>.0700<br>-354<br>-34,71<br>12-Apr-20<br>11<br>101,041<br>9,187<br>578<br>666<br>-354<br>-34,71<br>12-Apr-20<br>21<br>239,809<br>11419<br>23,063<br>1,452<br>1,595<br>-646<br>24,57<br>-646<br>-65<br>-65<br>-65<br>-65<br>-65<br>-65<br>-65<br>-6                                                                                                    |

🖲 HTML 🛛 🗏 Excel

## Carrier Analysis by Port

The **BlueWater Reporting Carrier Analysis by Port** application generates a specialized Excel file that you can use to analyze competitive services between ports by carriers you select.

The report show the following specialized fields for each service meeting your selected criteria:

- Carrier Alias name applied by BlueWater Reporting
- Carrier Code The SCAC Code for the carrier
- Region A list of all regions the service calls
- Service The service designation applied by the carrier
- Service ID The service ID applied by BlueWater Reporting
- Alliance The global Alliance of which the carrier is a member of
- Partners A list of all carriers taking slots on the service
- Vessels Operators/#s A list of the carriers operating vessels on the service and the number of vessels they operate
- Maximum Vessel Capacity/TEUs The sum of maximum TEU capacity for all vessels deployed on the service
- Average Vessel Capacity/TEUs The average vessel capacity for vessels deployed
- Canal A list of the canals the service passes through
- Rotation The complete service rotation including port, day of the week the service is scheduled to call, and the day of voyage for the port call.
- Comments The most recent BlueWater Reporting news item on the service.

While the application defaults to generate an Excel file, it can also be run as a web report.

The application was originally developed at the request of a single customer of BlueWater Reporting, but it was opened for use of all customers based on similar requests from other customers. We always welcome ideas from our customers for new applications.

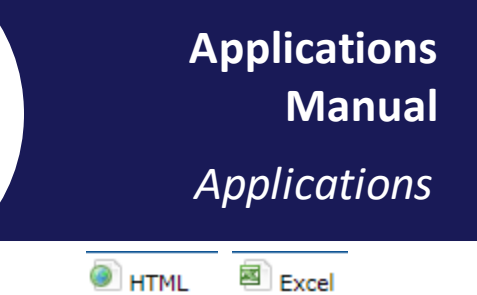

## Carrier Ranking Report

The BlueWater Reporting Carrier Ranking Report is a simple application that provides a ranking of the top ocean carriers either by operating fleet capacity or by vessel order book capacity.

You can see the number of top carriers you want included in the report.

|      | Carrier Ranking |                              |                         |  |  |  |
|------|-----------------|------------------------------|-------------------------|--|--|--|
|      |                 | Make Additional Selections   |                         |  |  |  |
| Rank | ↑ ↓ Carriers    | ↑ ↓ Operating Fleet Capacity | ↑ ↓ Order Book Capacity |  |  |  |
| 1    | Maersk Line     | 3,543,620                    | 0                       |  |  |  |
| 2    | MSC             | 3,438,825                    | 328,347                 |  |  |  |
| 3    | COSCO           | 2,115,458                    | 34,488                  |  |  |  |
| 4    | CMA CGM         | 2,090,480                    | 69,651                  |  |  |  |
| 5    | Hapag-Lloyd     | 1,831,574                    | 0                       |  |  |  |
| 6    | ONE             | 1,591,508                    | 15,800                  |  |  |  |
| 7    | Evergreen Line  | 1,233,117                    | 163,097                 |  |  |  |
| 8    | OOCL            | 688,420                      | 0                       |  |  |  |
| 9    | Yang Ming       | 651,538                      | 28,000                  |  |  |  |
| 10   | Hyundai         | 436,700                      | 406,758                 |  |  |  |
| 11   | PIL             | 336,239                      | 0                       |  |  |  |
| 12   | Wan Hai         | 329,046                      | 24,288                  |  |  |  |
| 13   | APL             | 323,314                      | 0                       |  |  |  |
| 14   | SeaLand         | 282,876                      | 7,362                   |  |  |  |
| 15   | ZIM             | 270,070                      | 0                       |  |  |  |

HTML Excel

## Carrier Trade Route Splits Report

The **BlueWater Reporting Carrier Trade Route Splits Report** allows you to view an ocean carrier's weekly allocated vessel capacity on all the **Trade Routes** that it operates on.

You define the ocean carrier and the reporting period you want to analyze, and the application quickly generates a table showing weekly deployed capacity by **Trade Route** and generates a pie chart of the results.

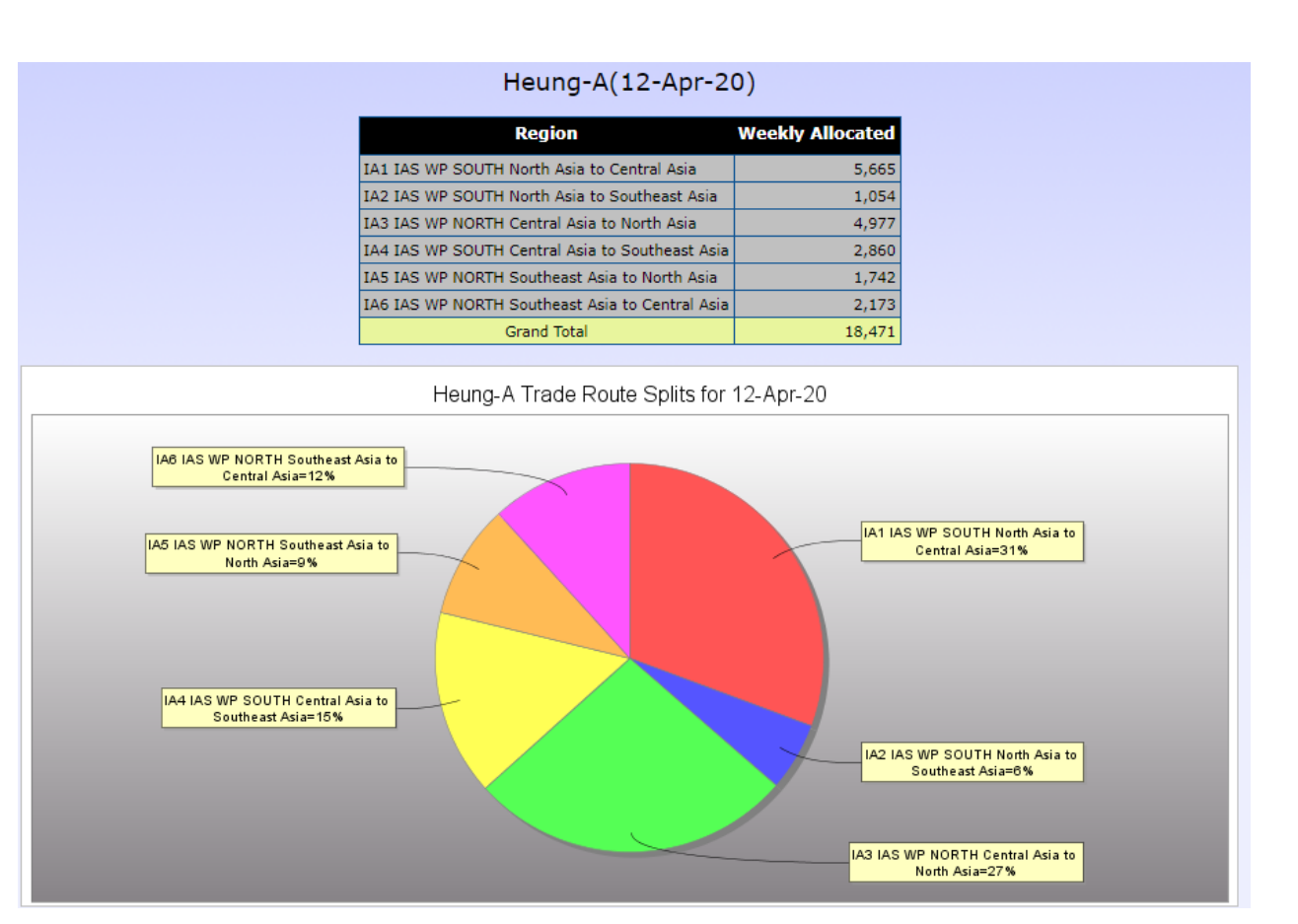

🖲 HTML 🛛 🖾 Excel

## Carrier/Ports Report

The **BlueWater Reporting Carrier/Ports Report** is an interactive report that allows you to modify the fields included in the report as well as change the selection criteria on the fly.

There are three fields in the report: **Port**, **Carrier**, and **Service**, and you can modify the look of the report by reordering the fields or removing the fields if not needed for your presentation.

Example 1: Criteria Port – San Juan PR; Dimensions: Port, Carrier, Service

| Port -        | Carrier -          | Service -                                                      |
|---------------|--------------------|----------------------------------------------------------------|
| 🖃 San Juan PR |                    |                                                                |
|               | APL                |                                                                |
|               |                    | SeaLand/Evergreen Line APL/Maersk Line/MSC/ONE - CARIBBEAN/CAN |
|               | 🗆 Caribbean Feeder |                                                                |
|               |                    | CaribbeanFeeder/Zim Seaboard - PanCaribbean/Mexico Service     |
|               | CMA CGM            |                                                                |
|               |                    | CMA CGM - Leeward Islands                                      |
|               |                    | Citita CCM - Lawrenda Taland 2 anal                            |

Example 2: Criteria Port – San Juan, PR; Dimensions: Port, Service, Carrier

| Port 🕶        | Service -                                                  | Carrier -          |
|---------------|------------------------------------------------------------|--------------------|
| 🖃 San Juan PR |                                                            |                    |
|               | CaribbeanFeeder/Zim Seaboard - PanCaribbean/Mexico Service |                    |
|               |                                                            | 🗆 Caribbean Feeder |
|               |                                                            | Seaboard Marine    |
|               |                                                            | □ ZIM              |
|               | CMA CGM - Leeward Islands                                  |                    |
|               |                                                            | CMA CGM            |

### Example 3: Criteria Carrier – San Juan, PR; Dimensions: Carrier, Service, Port

| Carrier 🕶          | Service -                                                    | Port 🗸            |
|--------------------|--------------------------------------------------------------|-------------------|
| 🖃 Caribbean Feeder |                                                              |                   |
|                    | Caribbean Feeder COSCO/Hapag-Lloyd/Seaboard- Centram Service |                   |
|                    |                                                              | 🖃 Caucedo Dom Rep |
|                    |                                                              | 🗆 Kingston JM     |
|                    |                                                              | Puerto Cortes     |
|                    |                                                              | 🗏 Rio Haina       |

ITML Excel

## Trade Route Deployment Report

The **BlueWater Reporting Trade Route Deployment Report** allows you to analyze changes in vessel capacity deployed by carriers on a selected **Trade Route** over two or more report periods.

For each carrier, the report shows the:

- Number of vessels deployed
- Deployed vessel capacity
- Nominal weekly TEU capacity
- Average weekly reefer plugs
- Estimated weekly allocated TEU capacity
- · Change in allocated capacity between the report periods

| Selection criteria |                                                                                                    |                                                                                |                                                                                     |                                                                                       |                                                                                         |  |  |
|--------------------|----------------------------------------------------------------------------------------------------|--------------------------------------------------------------------------------|-------------------------------------------------------------------------------------|---------------------------------------------------------------------------------------|-----------------------------------------------------------------------------------------|--|--|
| Trade Routes       | Trade Routes CARIB2.1 CAR HH WEST Caribbean to Mexico                                                                                                    |                                                                                |                                                                                     |                                                                                       |                                                                                         |  |  |
|                    |                                                                                                    |                                                                                |                                                                                     |                                                                                       |                                                                                         |  |  |
|                    |                                                                                                    |                                                                                |                                                                                     |                                                                                       |                                                                                         |  |  |
|                    |                                                                                                    | 30-Apr-17                                                                      | 29-Apr-18                                                                           | 28-Apr-19                                                                             | 12-Apr-20                                                                               |  |  |
| Caribbean Feeder   | Vessels Deployed                                                                                                    | 0                                                                              | 0                                                                                   | 0                                                                                     | 2                                                                                       |  |  |
|                    | Deployed Capacity                                                                                                    |                                                                                |                                                                                     |                                                                                       | 2,016                                                                                   |  |  |
|                    | Nominal Weekly Capacity (TEUs)                                                                                                    | 0                                                                              | 0                                                                                   | 0                                                                                     | 672                                                                                     |  |  |
|                    | Nominal Weekly Reefer Plugs                                                                                                    | 0                                                                              | 0                                                                                   | 0                                                                                     | 293                                                                                     |  |  |
|                    | Estimated Weekly Allocated TEUs                                                                                                    | 0                                                                              | 0                                                                                   | 0                                                                                     | 672                                                                                     |  |  |
|                    | Change in Allocated TEUs                                                                                                    |                                                                                |                                                                                     |                                                                                       |                                                                                         |  |  |
|                    |                                                                                                    |                                                                                |                                                                                     |                                                                                       |                                                                                         |  |  |
|                    |                                                                                                    | 30-Apr-17                                                                      | 29-Apr-18                                                                           | 28-Apr-19                                                                             | 12-Apr-20                                                                               |  |  |
| CMA CGM            | Vessels Deployed                                                                                                    | 30-Apr-17<br>10                                                                | <b>29-Apr-18</b><br>9                                                               | 28-Apr-19<br>10                                                                       | 12-Apr-20<br>16                                                                         |  |  |
| CMA CGM            | Vessels Deployed<br>Deployed Capacity                                                                                                    | 30-Apr-17<br>10<br>27,534                                                      | 29-Apr-18<br>9<br>28,528                                                            | 28-Apr-19<br>10<br>31,409                                                             | 12-Apr-20<br>16<br>68,973                                                               |  |  |
| CMA CGM            | Vessels Deployed<br>Deployed Capacity<br>Nominal Weekly Capacity (TEUs)                                                                                                    | 30-Apr-17<br>10<br>27,534<br>3,826                                             | 29-Apr-18<br>9<br>28,528<br>3,469                                                   | 28-Apr-19<br>10<br>31,409<br>4,199                                                    | 12-Apr-20<br>16<br>68,973<br>8,804                                                      |  |  |
| CMA CGM            | Vessels Deployed<br>Deployed Capacity<br>Nominal Weekly Capacity (TEUs)<br>Nominal Weekly Reefer Plugs                                                                                                    | 30-Apr-17<br>10<br>27,534<br>3,826<br>527                                      | 29-Apr-18<br>9<br>28,528<br>3,469<br>499                                            | 28-Apr-19<br>10<br>31,409<br>4,199<br>709                                             | 12-Apr-20<br>16<br>68,973<br>8,804<br>1,416                                             |  |  |
| CMA CGM            | Vessels Deployed<br>Deployed Capacity<br>Nominal Weekly Capacity (TEUs)<br>Nominal Weekly Reefer Plugs<br>Estimated Weekly Allocated TEUs                                                                      | <b>30-Apr-17</b><br>10<br>27,534<br>3,826<br>527<br>1,525                      | 29-Apr-18<br>9<br>28,528<br>3,469<br>499<br>715                                     | 28-Apr-19<br>10<br>31,409<br>4,199<br>709<br>1,052                                    | 12-Apr-20<br>16<br>68,973<br>8,804<br>1,416<br>1,479                                    |  |  |
| CMA CGM            | Vessels Deployed<br>Deployed Capacity<br>Nominal Weekly Capacity (TEUs)<br>Nominal Weekly Reefer Plugs<br>Estimated Weekly Allocated TEUs<br>Change in Allocated TEUs                                          | 30-Apr-17<br>10<br>27,534<br>3,826<br>527<br>1,525                             | 29-Apr-18<br>9<br>28,528<br>3,469<br>499<br>715<br>-810                             | 28-Apr-19<br>10<br>31,409<br>4,199<br>709<br>1,052<br><i>337</i>                      | 12-Apr-20<br>16<br>68,973<br>8,804<br>1,416<br>1,479<br>427                             |  |  |
| CMA CGM            | Vessels Deployed<br>Deployed Capacity<br>Nominal Weekly Capacity (TEUs)<br>Nominal Weekly Reefer Plugs<br>Estimated Weekly Allocated TEUs<br>Change in Allocated TEUs                                          | 30-Apr-17<br>10<br>27,534<br>3,826<br>527<br>1,525<br>30-Apr-17                | 29-Apr-18<br>9<br>28,528<br>3,469<br>499<br>715<br>-810<br>29-Apr-18                | 28-Apr-19<br>10<br>31,409<br>4,199<br>709<br>1,052<br>337<br>28-Apr-19                | 12-Apr-20<br>16<br>68,973<br>8,804<br>1,416<br>1,479<br>427<br>12-Apr-20                |  |  |
| CMA CGM            | Vessels Deployed<br>Deployed Capacity<br>Nominal Weekly Capacity (TEUs)<br>Nominal Weekly Reefer Plugs<br>Estimated Weekly Allocated TEUs<br>Change in Allocated TEUs<br>Vessels Deployed                      | 30-Apr-17<br>10<br>27,534<br>3,826<br>527<br>1,525<br>30-Apr-17<br>7           | 29-Apr-18<br>9<br>28,528<br>3,469<br>499<br>715<br>-810<br>29-Apr-18<br>9           | 28-Apr-19<br>10<br>31,409<br>4,199<br>709<br>1,052<br>337<br>28-Apr-19<br>6           | 12-Apr-20<br>16<br>68,973<br>8,804<br>1,416<br>1,479<br>427<br>12-Apr-20<br>5           |  |  |
| CMA CGM            | Vessels Deployed<br>Deployed Capacity<br>Nominal Weekly Capacity (TEUs)<br>Nominal Weekly Reefer Plugs<br>Estimated Weekly Allocated TEUs<br>Change in Allocated TEUs<br>Vessels Deployed<br>Deployed Capacity | 30-Apr-17<br>10<br>27,534<br>3,826<br>527<br>1,525<br>30-Apr-17<br>7<br>36,960 | 29-Apr-18<br>9<br>28,528<br>3,469<br>499<br>715<br>-810<br>29-Apr-18<br>9<br>40,535 | 28-Apr-19<br>10<br>31,409<br>4,199<br>709<br>1,052<br>337<br>28-Apr-19<br>6<br>31,408 | 12-Apr-20<br>16<br>68,973<br>8,804<br>1,416<br>1,479<br>427<br>12-Apr-20<br>5<br>25,854 |  |  |

Applications Manual Applications

🕘 HTML 🛛 🖻 Excel

## Competitive Transit Analysis by Service

The **BlueWater Reporting Competitive Transit Analysis by Service r**eport provides you with a competitive analysis of all port-to-port transit times for a service, showing all competitive services for the port-to-port pair with the competitive transit times.

It is a great tool for evaluating the completive position of the transit times of an ocean carrier service against all other services calling the same port to port pairs.

Designed as an interactive report, you can run analysis on several services at a time. You just select a **Carrier** and then a **Service** from the list of services in which it participates.

| Wan Hai - Subic Bay Express Service - SES |                                   |                                                                        |                         |  |
|-------------------------------------------|-----------------------------------|------------------------------------------------------------------------|-------------------------|--|
| 🕇 🖡 Origin                                | Destination                       | Service                                                                | <b>↑ ↓</b> Transit Time |  |
| 🗆 Batangas, Philippines                   |                                   |                                                                        |                         |  |
|                                           | 🖃 Hong Kong, China                |                                                                        |                         |  |
|                                           |                                   | COSCO - CNP2                                                           | 3                       |  |
|                                           |                                   | Wan Hai - Subic Bay Express Service - SES                              | 9                       |  |
|                                           | 🖃 Kaohsiung, Taiwan               |                                                                        |                         |  |
|                                           |                                   | Evergreen Line - TMS                                                   | 3                       |  |
|                                           |                                   | Wan Hai - Subic Bay Express Service - SES                              | 6                       |  |
|                                           | 🗆 Shekou Shenzhen (Chiwan), China |                                                                        |                         |  |
|                                           |                                   | SITC Shipping ANL/CMA CGM/CNC Line/KMTC - China Malaysia Indonesia-CMI | 8                       |  |
|                                           |                                   | Wan Hai - Subic Bay Express Service - SES                              | 9                       |  |
|                                           | 🖃 Taipei, Taiwan                  |                                                                        |                         |  |
|                                           |                                   | Wan Hai - Subic Bay Express Service - SES                              | 5                       |  |
| 🖃 Cebu Philippines, Philippines           |                                   |                                                                        |                         |  |
|                                           | Hong Kong, China                  |                                                                        |                         |  |
|                                           |                                   | Wan Hai - Mindanao/Hong Kong/Taiwan-MHT                                | 8                       |  |
|                                           |                                   | Wan Hai - Subic Bay Express Service - SES                              | 8                       |  |
|                                           | 🗆 Kaohsiung, Taiwan               |                                                                        |                         |  |
|                                           |                                   | Evergreen Line - KCS                                                   | 1                       |  |
|                                           |                                   | Wan Hai - Subic Bay Express Service - SES                              | 5                       |  |
|                                           |                                   | X-Press Evergreen/OOCL/Yang Ming-KCX1                                  | 2                       |  |
|                                           | 🖃 Shekou Shenzhen (Chiwan), China |                                                                        |                         |  |
|                                           |                                   | Wan Hai - Subic Bay Express Service - SES                              | 8                       |  |
|                                           | 🖃 Taipei, Taiwan                  |                                                                        |                         |  |
|                                           |                                   | Wan Hai - Subic Bay Express Service - SES                              | 4                       |  |
| Hong Kong, China                          |                                   |                                                                        |                         |  |
|                                           | 🖃 Batangas, Philippines           |                                                                        |                         |  |
|                                           |                                   | Wan Hai - Subic Bay Express Service - SES                              | 4                       |  |
|                                           | 🖃 Cebu Philippines, Philippines   |                                                                        |                         |  |
|                                           |                                   | Wan Hai - Mindanao/Hong Kong/Taiwan-MHT                                | 5                       |  |
|                                           |                                   | Wan Hai - Subic Bay Express Service - SES                              | 6                       |  |
|                                           | 🖃 Subic Bay, Philippines          |                                                                        |                         |  |
|                                           |                                   | Wan Hai - Subic Bay Express Service - SES                              | 3                       |  |

Applications Manual

Applications

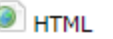

## Country to Country & Region to Region Transit Analysis by Service

The **BlueWater Reporting Country to Country Transit Analysis by Service** report and the **BlueWater Region to Region Transit Analysis by Service** report allows you to analyze transit times between multiple ports between two countries or between two regions.

The reports show the services, color coded by ocean carrier alliance operating the service, frequency of the service and transit time. Return transit times are shown in Red. For each port-to-port combination, services are displayed in order of transit time.

Services are linked to the Service Dashboard so you can quickly examine all details of the service.

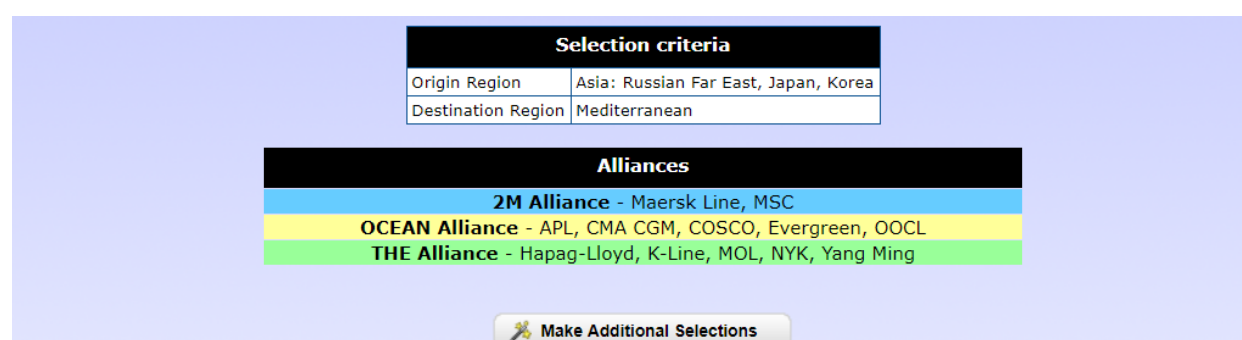

| Origin | Destination          | Service Name<br>W/ Service Dashboard Link                        | Frequency | Transit Time<br>Inbound/ <i>Return</i> |
|--------|----------------------|------------------------------------------------------------------|-----------|----------------------------------------|
| Busan  | Algeciras            | 2M Alliance Alianca/Hamburg Sud/Hapag-Lloyd/Safmarine - AE2/Swan | 7         | 47 /                                   |
| Busan  | Algeciras            | OCEAN Alliance - French Asia Line 1-FAL                          | 7         | 28 /                                   |
| Busan  | Algeciras            | See above                                                        |           |                                        |
| Busan  | Barcelona            | 2M Alliance Hamburg Sud/Marguisa/Safmarine - AE11/Jade           | 7         | 35 / <del>39</del>                     |
| Busan  | Barcelona            | OCEAN Alliance - Mediterranean Club Express-MEX/WM2              | 7         | 32 / <del>4</del> 2                    |
| Busan  | Barcelona            | THE Alliance - Mediterranean 1-MD1                               | 7         | 34 / <del>4</del> 1                    |
| Busan  | Barcelona            | See above                                                        |           |                                        |
| Busan  | Marseilles-Fos (Fos) | OCEAN Alliance - Mediterranean Club Express-MEX/WM2              | 7         | 34 / <del>4</del> 0                    |
| Busan  | Marseilles-Fos (Fos) | THE Alliance - Mediterranean 2-MD2                               | 7         | <b>41 /</b> <i>33</i>                  |
| Busan  | Marseilles-Fos (Fos) | See above                                                        |           |                                        |
| Busan  | Valencia             | 2M Alliance Hamburg Sud/Marguisa/Safmarine - AE11/Jade           | 7         | 37 / <u>3</u> 7                        |
| Busan  | Valencia             | OCEAN Alliance - Mediterranean Club Express-MEX/WM2              | 7         | 31 / 44                                |
| Busan  | Valencia             | THE Alliance - Mediterranean 1-MD1                               | 7         | 36 / 39                                |
| Busan  | Valencia             | See above                                                        |           |                                        |

HTML Excel

## Historical Transit Time Report

The **BlueWater Reporting Historical Transit Report** allows you to compare changing transit times on services between two ports sorted by service.

The report also shows the name changes for the service for each **Report Period** you select in your query. Since the name changes reflect changes in operators and slot buyers, it provides a quick look in the evolution of each service.

Finally, the report shows the **Weekly Allocation** percentage and TEUs applied by ComPair Data for the port pair for the individual service. The allocations are generated by a proprietary algorithm that ComPair Data developed in coordination with some of our carrier customers to estimate **Trade Route** allocations. On a port-to-port basis, there are many variables that may impact the actual port-to-port allocation so these estimated allocations should only be taken as indicative.

Dubai Jebel Ali to Mumbai (Nhava Sheva)

| ReportDate | Service                                                   | Transit<br>Time | Estimated<br>Allocation<br>Percentage | Estimated<br>Weekly<br>TEUs * | Average<br>Transit Time<br>All Servi |
|------------|-----------------------------------------------------------|-----------------|---------------------------------------|-------------------------------|--------------------------------------|
| 2019-04-28 | Maersk Line APL/Safmarine - MECL                          | 8.00000         | 21.700%                               | 1,375                         | 6                                    |
| 2018-04-29 | Maersk Line APL/Safmarine - MECL                          | 8.00000         | 24.822%                               | 1,573                         | 8                                    |
|            |                                                           |                 |                                       |                               |                                      |
| 2020-04-12 | Maersk Line Alianca/Hamburg Sud/Safmarine - ME1           | 4.00000         | 13.148%                               | 1,351                         | 6                                    |
| 2019-04-28 | Maersk Line Alianca/Hamburg Sud/Safmarine - ME1           | 4.00000         | 14.432%                               | 1,452                         | 6                                    |
| 2018-04-29 | Maersk Line Alianca/Hamburg Sud/Safmarine - ME1           | 5.00000         | 17.123%                               | 1,700                         | 8                                    |
|            |                                                           |                 |                                       |                               |                                      |
| 2020-04-12 | Hapag-Lloyd/CMA CGM/COSCO APL/MSC/OOCL/ONE - IOS/EPIC2    | 6.00000         | 19.266%                               | 2,356                         | 6                                    |
| 2019-04-28 | Hapag-Lloyd/CMA CGM/COSCO APL/MSC/ONE - IOS/EPIC2         | 6.00000         | 29.979%                               | 2,998                         | 6                                    |
| 2018-04-29 | Hapag-Lloyd/CMA CGM/COSCO APL/Maersk/MSC/ONE - IOS/EPIC 2 | 6.00000         | 32.594%                               | 3,197                         | 8                                    |
|            |                                                           |                 |                                       |                               |                                      |
| 2020-04-12 | Maersk Line Safmarine - ME3                               | 7.00000         | 17.793%                               | 1,211                         | 6                                    |
| 2019-04-28 | Maersk Line Safmarine - ME3                               | 7.00000         | 16.494%                               | 1,122                         | 6                                    |
| 2018-04-29 | Maersk Line Safmarine - ME3                               | 7.00000         | 25.631%                               | 1,490                         | 8                                    |
|            |                                                           |                 |                                       |                               |                                      |
| 2020-04-12 | Maersk Line/CMA CGM ANL/Safmarine - Mesawa/MIDAS1         | 8.00000         | 34.983%                               | 1,648                         | 6                                    |
| 2019-04-28 | Maersk Line/CMA CGM ANL/Safmarine - Mesawa/MIDAS1         | 8.00000         | 36.300%                               | 1,689                         | 6                                    |
| 2018-04-29 | Maersk Line/CMA CGM ANL/Safmarine - Mesawa/MIDAS1         | 8.00000         | 26.671%                               | 1,193                         | 8                                    |
|            |                                                           |                 |                                       |                               |                                      |
| 2020-04-12 | MSC - Indus Express                                       | 6.00000         | 11.931%                               | 998                           | 6                                    |
| 2019-04-28 | MSC - Indus Express                                       | 6.00000         | 13.082%                               | 1,113                         | 6                                    |
| 2018-04-29 | MSC - Indus Express                                       | 7.00000         | 13.268%                               | 1,191                         | 8                                    |
|            |                                                           |                 |                                       |                               |                                      |
| 2020-04-12 | Hapag-Lloyd/CMA CGM/COSCO ANL/APL/OOCL - IMEX/MEDEX       | 6.00000         | 6.501%                                | 441                           | 6                                    |
|            |                                                           |                 |                                       |                               |                                      |

Applications Manual Alliances

🖲 HTML 🛛 🖾 Excel

## Port to Port Transit Analysis by Carrier

The **BlueWater Reporting Port to Port Transit Analysis by Carrier** report allows you to compare all carrier services operating between two ports sorted by transit time. The data is broken down by carrier so you can see the carrier service designation for the service, as well as the service name applied by BlueWater Reporting.

The report includes links to the **Service Dashboard** and to BlueWater Reporting's **Global Schedules** where you can see forward vessel voyage sailings by the carrier on the service.

| Origin   | Destination | Frequency<br>In Days | Service                                            | Service Code | Carrier                                | Transit<br>Time | Lin               | ks               |
|----------|-------------|----------------------|----------------------------------------------------|--------------|----------------------------------------|-----------------|-------------------|------------------|
| Shanghai | Hamburg     | 7                    | THE Alliance - Far East Asia Europe-FE4            | FE4          | Hapag-Lloyd                            | 30              | Service Dashboard | Global Schedules |
| Shanghai | Hamburg     | 7                    | THE Alliance - Far East Asia Europe-FE4            | FE4          | Hyundai                                | 30              | Service Dashboard | Global Schedules |
| Shanghai | Hamburg     | 7                    | THE Alliance - Far East Asia Europe-FE4            | FE4          | ONE                                    | 30              | Service Dashboard | Global Schedules |
| Shanghai | Hamburg     | 7                    | THE Alliance - Far East Asia Europe-FE4            | FE4          | Yang Ming                              | 30              | Service Dashboard | Global Schedules |
| Shanghai | Hamburg     | 7                    | OCEAN Alliance - French Asia Line 1-FAL            | FAL          | APL                                    | 32              | Service Dashboard | Global Schedules |
| Shanghai | Hamburg     | 7                    | OCEAN Alliance - French Asia Line 1-FAL            | FAL          | CMA CGM                                | 32              | Service Dashboard | Global Schedules |
| Shanghai | Hamburg     | 7                    | OCEAN Alliance - French Asia Line 1-FAL            | FAL          | CNC Line-Cheng Lie Navigation Co. Ltd. | 32              | Service Dashboard | Global Schedules |
| Shanghai | Hamburg     | 7                    | OCEAN Alliance - French Asia Line 1-FAL            | AEU2         | cosco                                  | 32              | Service Dashboard | Global Schedules |
| Shanghai | Hamburg     | 7                    | OCEAN Alliance - French Asia Line 1-FAL            | FAL1         | Evergreen Line                         | 32              | Service Dashboard | Global Schedules |
| Shanghai | Hamburg     | 7                    | OCEAN Alliance - French Asia Line 1-FAL            | LL4          | OOCL                                   | 32              | Service Dashboard | Global Schedules |
| Shanghai | Hamburg     | 7                    | OCEAN Alliance - French Asia Line 2-FAL2/AEU3      | FX2          | APL                                    | 32              | Service Dashboard | Global Schedules |
| Shanghai | Hamburg     | 7                    | OCEAN Alliance - French Asia Line 2-FAL2/AEU3      | FAL2         | CMA CGM                                | 32              | Service Dashboard | Global Schedules |
| Shanghai | Hamburg     | 7                    | OCEAN Alliance - French Asia Line 2-FAL2/AEU3      | AEU3         | cosco                                  | 32              | Service Dashboard | Global Schedules |
| Shanghai | Hamburg     | 7                    | OCEAN Alliance - French Asia Line 2-FAL2/AEU3      | NE3          | Evergreen Line                         | 32              | Service Dashboard | Global Schedules |
| Shanghai | Hamburg     | 7                    | OCEAN Alliance - French Asia Line 2-FAL2/AEU3      | LL2          | OOCL                                   | 32              | Service Dashboard | Global Schedules |
| Shanghai | Hamburg     | 7                    | OCEAN Alliance - French Asia Line 8-FAL8           | FAL8         | APL                                    | 33              | Service Dashboard | Global Schedules |
| Shanghai | Hamburg     | 7                    | OCEAN Alliance - French Asia Line 8-FAL8           | FAL8         | CMA CGM                                | 33              | Service Dashboard | Global Schedules |
| Shanghai | Hamburg     | 7                    | OCEAN Alliance - French Asia Line 8-FAL8           | AEU9         | cosco                                  | 33              | Service Dashboard | Global Schedules |
| Shanghai | Hamburg     | 7                    | OCEAN Alliance - French Asia Line 8-FAL8           | CES          | Evergreen Line                         | 33              | Service Dashboard | Global Schedules |
| Shanghai | Hamburg     | 7                    | OCEAN Alliance - French Asia Line 8-FAL8           | LL7          | OOCL                                   | 33              | Service Dashboard | Global Schedules |
| Shanghai | Hamburg     | 7                    | 2M Alliance Hamburg Sud/HMM/Safmarine - AE7/Condor | NERA 4       | Hamburg Sud                            | 34              | Service Dashboard | Global Schedules |

### **Global Schedules**

| 🕇 🎚 Transit Time | <b>↑ ↓</b> Carrier | ↑ ↓ Service | <b>↑</b> ↓ Vessel | 🕇 🖡 Voyage | 🕇 🖡 Origin | <b>↑ ↓</b> Origin Call Type | <b>↑</b> ↓ Departure | ↑ ↓ Destination | ↑ ↓ Destination Call Type | <b>↑ ↓ Arrival</b> |        |
|------------------|--------------------|-------------|-------------------|------------|------------|-----------------------------|----------------------|-----------------|---------------------------|--------------------|--------|
| 31               | Hapag-Lloyd        | FE4         | AL MASHRAB        | 013W       | Shanghai   | Direct Call                 | 17-Apr-20            | Hamburg         | Direct Call               | 18-May-20          | Detail |
| 34               | Hapag-Lloyd        | FE4         | AL MASHRAB        | 013W       | Shanghai   | Direct Call                 | 17-Apr-20            | Hamburg         | Direct Call               | 21-May-20          | Detail |
| 33               | Hapag-Lloyd        | FE4         | AL JMELIYAH       | 012W       | Shanghai   | Direct Call                 | 21-Apr-20            | Hamburg         | Direct Call               | 24-May-20          | Detail |
| 33               | Hapag-Lloyd        | FE4         | PACHUCA           | 035W       | Shanghai   | Direct Call                 | 28-Apr-20            | Hamburg         | Direct Call               | 31-May-20          | Detail |
| 33               | Hapag-Lloyd        | FE4         | PACHUCA           | 035W       | Shanghai   | Direct Call                 | 28-Apr-20            | Hamburg         | Direct Call               | 31-May-20          | Detail |
| 33               | Hapag-Lloyd        | FE4         | T.B.N.            | 035W       | Shanghai   | Direct Call                 | 28-Apr-20            | Hamburg         | Direct Call               | 31-May-20          | Detail |
| 33               | Hapag-Lloyd        | FE4         | T.B.N.            | 035W       | Shanghai   | Direct Call                 | 28-Apr-20            | Hamburg         | Direct Call               | 31-May-20          | Detail |
| 33               | Hapag-Lloyd        | FE4         | HYUNDAI PRIDE     | 035W       | Shanghai   | Direct Call                 | 28-Apr-20            | Hamburg         | Direct Call               | 31-May-20          | Detail |
| 33               | Hapag-Lloyd        | FE4         | MOL TRUTH         | 010W       | Shanghai   | Direct Call                 | 28-Apr-20            | Hamburg         | Direct Call               | 31-May-20          | Detail |
| 36               | Hapag-Lloyd        | FE4         | MOL TRUTH         | 010W       | Shanghai   | Direct Call                 | 28-Apr-20            | Hamburg         | Direct Call               | 03-Jun-20          | Detail |
| 33               | Hapag-Lloyd        | FE4         | HMM ALGECIRAS     | 001W       | Shanghai   | Direct Call                 | 05-May-20            | Hamburg         | Direct Call               | 07-Jun-20          | Detail |

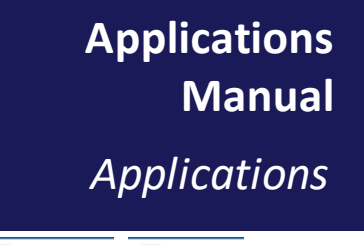

HTML Excel

### **Terminal Service Analysis**

The **BlueWater Reporting Terminal Service Analysis** report is an interactive report that allows you to modify the selection criteria on the fly and the amount of drilldown data you want to display in the initial query results.

You select the port that you want to analyze and then have the option of showing the data for all carriers or for a single carrier.

The resulting report will display all the terminals in the report, the terminal operator, services calling the terminal, carriers operating vessels on the service, and detailed information for every vessel operating on the service, including vessel draft and deadweight.

| Port 🔺     | Terminal 🔺                | Terminal Operator 🔺 | Service 🔺                           | Carrier 🔺     |  |
|------------|---------------------------|---------------------|-------------------------------------|---------------|--|
| 🖃 Valencia |                           |                     |                                     |               |  |
|            | Auto & Ro/Ro Terminal     |                     |                                     |               |  |
|            | 🛨 Balearia Terminal       |                     |                                     |               |  |
|            | MSC Terminal Valencia     |                     |                                     |               |  |
|            | Noatum Container Terminal |                     |                                     |               |  |
|            |                           | 🖃 Noatum            |                                     |               |  |
|            |                           |                     | 2M Alliance Safmarine - MEDGULF/TA6 |               |  |
|            |                           |                     |                                     | 🗆 Maersk Line |  |
|            |                           |                     |                                     |               |  |
|            |                           |                     |                                     |               |  |
|            |                           |                     |                                     | ■ MSC         |  |
|            |                           |                     |                                     |               |  |
|            |                           |                     |                                     |               |  |
|            |                           |                     |                                     |               |  |
|            |                           |                     |                                     |               |  |
|            |                           |                     |                                     |               |  |
|            |                           |                     |                                     |               |  |
|            |                           |                     | 2M Alliance Safmarine - TA5/MEDUSEC |               |  |

| Carrier 🔺     | Vessel 🕏         | IMO# \$ | TEUs 🖨    | Reefer Plugs 🖨 | Vessel Draft (Meters) 年 | Deadweight 🖨 | Flag 🖨 | Year Built 🖨 |
|---------------|------------------|---------|-----------|----------------|-------------------------|--------------|--------|--------------|
|               |                  |         | 1,644,406 | 146,391        |                         |              |        |              |
|               |                  |         | 0         | 0              |                         |              |        |              |
|               |                  |         | 4,956     | 658            |                         |              |        |              |
|               |                  |         | 431,153   | 38,036         |                         |              |        |              |
|               |                  |         | 716,570   | 69,407         |                         |              |        |              |
|               |                  |         | 716,570   | 69,407         |                         |              |        |              |
|               |                  |         | 61,931    | 4,400          |                         |              |        |              |
| 🗆 Maersk Line |                  |         | 13,617    | 1,100          |                         |              |        |              |
|               | SeaLand Michigan | 9196864 | 6,648     | 500            | 14.00                   | 81,574       | MT     | 2000         |
|               | Astrid Schulte   | 9398230 | 6,969     | 600            | 12.30                   | 85,760       | MT     | 2009         |
| ■ MSC         |                  |         | 48,314    | 3,300          |                         |              |        |              |
|               | MSC Lucy         | 9289104 | 8,034     | 550            | 14.50                   | 104,954      | PA     | 2005         |
|               | MSC Beijing      | 9289099 | 8,089     | 550            | 14.50                   | 105,034      | DE     | 2005         |
|               | MSC Toronto      | 9299525 | 8,034     | 550            | 14.50                   | 105,084      | LR     | 2006         |
|               | MSC Charleston   | 9299537 | 8,089     | 550            | 14.50                   | 105,014      | DE     | 2006         |
|               | MSC Judith       | 9299549 | 8,034     | 550            | 14.50                   | 101,000      | PA     | 2006         |
|               | MSC Vittoria     | 9299551 | 8,034     | 550            | 14.50                   | 105,101      | PA     | 2006         |
|               |                  |         | 56,175    | 4,303          |                         |              |        |              |

Applications Manual Applications

ITML Excel

## Vessel History Report

The **BlueWater Reporting Vessel History Report** allows you to see a summary of the history of a vessel. The report details changes in the vessel owner and name, as well as provides information on the services that the vessel has operated, along with the dates that the vessel started operating on a new service.

The report gives you the option of viewing the vessel history for every **Reporting Period** for which BlueWater Reporting has data on the vessel, or to only see differential data based on **Service Name** changes. The sample below only shows differential data based on **Service Name**.

|            | BlueWater Reporting Vessel History                                                                   |              |                   |      |              |           |             |                                            |  |  |  |  |
|------------|----------------------------------------------------------------------------------------------------|--------------|-------------------|------|--------------|-----------|-------------|--------------------------------------------|--|--|--|--|
| Convice ID | Service ID IMO# Vessel Operating Carrier TEUs Reefer Plugs <b>† 4</b> Report Period Alliance Service |              |                   |      |              |           |             |                                            |  |  |  |  |
| Service 1D | 1110#                                                                                                | Vessel       | operating carrier | TEUS | Reefer Plugs |           | Amance      | Service                                    |  |  |  |  |
| 8753       | 9252369                                                                                              | Kota Gembira | PIL               | 2475 | 300          | 19-Apr-20 | No Alliance | PIL- East Africa Service 2- EA2            |  |  |  |  |
| 5549       | 9252369                                                                                              | Kota Gembira | PIL               | 2475 | 300          | 25-Nov-18 | No Alliance | PIL COSCO/OOCL - East Africa Service 2-EA2 |  |  |  |  |
| 8442       | 9252369                                                                                              | Kota Gembira | PIL               | 2475 | 300          | 27-May-18 | No Alliance | PIL - East Coast South America Service-SSA |  |  |  |  |
| 1794       | 9252369                                                                                              | Kota Gembira | PIL               | 2475 | 578          | 27-Nov-16 | No Alliance | PIL - East Africa Service-EAS              |  |  |  |  |
| 2400       | 9252369                                                                                              | Kota Gembira | PIL               | 2475 | 300          | 30-Nov-14 | No Alliance | PIL - SWS                                  |  |  |  |  |
| 629        | 9252369                                                                                              | Kota Gembira | PIL               | 2475 | 300          | 25-Nov-12 | No Alliance | PIL/APL- Red Sea Express-RSS/REX           |  |  |  |  |
| 1789       | 9252369                                                                                              | Kota Gembira | PIL               | 2475 | 300          | 25-Dec-11 | No Alliance | PIL - Red Sea Service 2-RS2                |  |  |  |  |
| 689        | 9252369                                                                                              | Kota Gembira | PIL               | 2475 | 578          | 25-Jul-10 | No Alliance | PIL/K Line - Red Sea Service-RSS           |  |  |  |  |

Applications Manual Applications

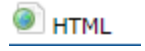

## Vessel Registry

The **BlueWater Reporting Vessel Registry** provides you with detailed information on the vessel as shown below, including information on the vessel's current vessel assignment if the vessel is assigned to a service.

The report also includes a history of service assignments for the vessel and, if applicable, the Service Dashboard for the service that the vessel is currently assigned to.

| BlueWater Reporting Vessel Registry  |                                             |  |  |  |  |  |  |  |  |  |
|--------------------------------------|---------------------------------------------|--|--|--|--|--|--|--|--|--|
| Search by vessel name only           |                                             |  |  |  |  |  |  |  |  |  |
| Kota Gembira                         |                                             |  |  |  |  |  |  |  |  |  |
| Vessel Name                          | Kota Gembira                                |  |  |  |  |  |  |  |  |  |
| IMO# 9252369                         |                                             |  |  |  |  |  |  |  |  |  |
| Vessel Type Fully Cellular Container |                                             |  |  |  |  |  |  |  |  |  |
| Vessel Flag Marshall Islands         |                                             |  |  |  |  |  |  |  |  |  |
| Carrier PIL                          |                                             |  |  |  |  |  |  |  |  |  |
| Owned or Chartered                   | Owned                                       |  |  |  |  |  |  |  |  |  |
| Ship Owner                           | Pacific International Lines (Pte) Ltd (PIL) |  |  |  |  |  |  |  |  |  |
| TEUs                                 | 2475                                        |  |  |  |  |  |  |  |  |  |
| Reefer Plugs                         | 300                                         |  |  |  |  |  |  |  |  |  |
| Draft (m)                            | 11.50                                       |  |  |  |  |  |  |  |  |  |
| Breadth (m)                          | 32                                          |  |  |  |  |  |  |  |  |  |
| Length Over All (m)                  | 227                                         |  |  |  |  |  |  |  |  |  |
| Vessel Speed (knots)                 | 22.0                                        |  |  |  |  |  |  |  |  |  |
| DWT (mt)                             | 37100                                       |  |  |  |  |  |  |  |  |  |
| Year Built                           | 2002                                        |  |  |  |  |  |  |  |  |  |
| Ship Status                          | Ship Status In Service                      |  |  |  |  |  |  |  |  |  |
| Current Service<br>Assignment        | PIL - East Africa Service 2-EA2             |  |  |  |  |  |  |  |  |  |

### Applications Manual Schedules

HTML 🛛 🗏 Excel

## Point to Point Schedules

ComPair Data uses a proprietary system of tools to gather vessel voyage schedule information for **BlueWater Reporting Point to Point Schedules** to enable you to search all liner services between two points on a global basis provided over 160 ocean carriers.

Schedule data is updated daily and audited with various tools to ensure reliability and to note changes in services and vessels.

Feeder/route data shown within the schedules is based on EDI data sent by the few ocean carriers that provide schedule data by EDI. Some carriers provide a detailed breakdown of the routing details, while others only deliver transshipment schedules as point-to-point schedules with no detail.

| Transit Time | Vessel Name       | Voyage    | Service<br>\$ | Carrier   | Origin<br>\$ | Departure<br>\$ | Destination<br>\$ | Arrival<br>\$ | Route<br>\$       |
|--------------|-------------------|-----------|---------------|-----------|--------------|-----------------|-------------------|---------------|-------------------|
| 16           | X-PRESS COTOPAXI  | 105G8EAPL | DAIAPL        | APL       | Dalian       | 21 Apr 2020     | Tacoma WA         | 05/07/2020    | CNDLC-USTIW       |
| 16           | TBA               | ТВА       | PN1           | Yang Ming | Dalian       | 22 Apr 2020     | Tacoma WA         | 05/08/2020    | CNDLC-KRPUS-USTIW |
| 18           | LAILA             | 0XK5HS1PL | NCXCNC        | APL       | Dalian       | 03 May 2020     | Tacoma WA         | 05/21/2020    | CNDLC-USTIW       |
| 18           | LORRAINE          | 0XK5JS1PL | NCXCNC        | APL       | Dalian       | 10 May 2020     | Tacoma WA         | 05/28/2020    | CNDLC-USTIW       |
| 18           | BOMAR SPRING      | 0XK5LS1PL | NCXCNC        | APL       | Dalian       | 17 May 2020     | Tacoma WA         | 06/04/2020    | CNDLC-USTIW       |
| 18           | LORRAINE          | 0XK5PS1PL | NCXCNC        | APL       | Dalian       | 31 May 2020     | Tacoma WA         | 06/18/2020    | CNDLC-USTIW       |
| 19           | PRAGUE EXPRESS    | 062E      | PN4           | Yang Ming | Dalian       | 08 May 2020     | Tacoma WA         | 05/27/2020    | CNDLC-KRPUS-USTIW |
| 19           | FLORIDA BAY       | 0QR53S1MA | KI2CNC        | CMA CGM   | Dalian       | 07 May 2020     | Tacoma WA         | 05/26/2020    | CNDLC-USTIW       |
| 19           | FLORIDA BAY       | 0QR5BS1MA | KI2CNC        | CMA CGM   | Dalian       | 04 Jun 2020     | Tacoma WA         | 06/23/2020    | CNDLC-USTIW       |
| 19           | PRAGUE EXPRESS    | TBN       | PN4           | Yang Ming | Dalian       | 08 May 2020     | Tacoma WA         | 05/27/2020    | CNDLC-KRPUS-USTIW |
| 20           | NAGOYA EXPRESS    | 059E      | PN4           | Yang Ming | Dalian       | 01 May 2020     | Tacoma WA         | 05/21/2020    | CNDLC-KRPUS-USTIW |
| 20           | NAGOYA EXPRESS    | 060E      | PN4           | Yang Ming | Dalian       | 12 Jun 2020     | Tacoma WA         | 07/02/2020    | CNDLC-KRPUS-USTIW |
| 20           | FRANKFURT EXPRESS | 064E      | PN4           | Yang Ming | Dalian       | 29 May 2020     | Tacoma WA         | 06/18/2020    | CNDLC-KRPUS-USTIW |
| 20           | FRANKFURT EXPRESS | 064E      | PN4           | Yang Ming | Dalian       | 29 May 2020     | Tacoma WA         | 06/18/2020    | CNDLC-KRPUS-USTIW |
| 20           | TSINGTAO EXPRESS  | 071E      | PN4           | Yang Ming | Dalian       | 15 May 2020     | Tacoma WA         | 06/04/2020    | CNDLC-KRPUS-USTIW |
| 20           | X-PRESS KHYBER    | 0AR0FS1PL | NCX2CNC       | APL       | Dalian       | 24 Apr 2020     | Tacoma WA         | 05/14/2020    | CNDLC-USTIW       |

### Dalian CN to Tacoma US

### Dalian CN to Tacoma US – Leg detail for Prague Express voyage 062E

| P2P ID<br>¢ | Sequence # | Carrier Code<br>¢ | Service Code<br>\$ | Transport ID (IMO)<br>\$ | Transport Name<br>\$ | Voyage #<br>\$ | Origin<br>\$ | Departs<br>¢ | Destination<br>\$ | Arrives<br>\$ | Dwell Time (Days)<br>\$ |
|-------------|------------|-------------------|--------------------|--------------------------|----------------------|----------------|--------------|--------------|-------------------|---------------|-------------------------|
| 28663261    | 1          | YMLU              | PN4                | 9999999                  | Feeder Vessel        | FEEDER         | Dalian       | 2020-05-08   | Busan             | 2020-05-11    | 4                       |
| 28663261    | 2          | YMLU              | PN4                | 9450399                  | PRAGUE EXPRESS       | 062E           | Busan        | 2020-05-15   | Tacoma WA         | 2020-05-27    |                         |

# BLUE A/A

Excel 🖲 HTML

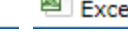

### Point to Point Schedules by Port Point to Point Schedules by Vessel

BlueWater Reporting users can search active vessel voyage schedules Inbound or outbound by Port using interactive schedules. The schedules are based on data either provided by the carriers or researched by the BlueWater Reporting research team.

EDI schedules provided by the carriers may list multiple departure dates for a single port call, based on transshipment destinations.

Schedules by vessel show forward looking schedules listed by vessel and broken down by carrier.

ComPair Data uses a proprietary system of tools to gather vessel voyage schedule information for BlueWater Reporting Point to Point Schedules to enable you to search all liner services between two points on a global basis provided over 160 ocean carriers.

Schedule data is updated daily and audited with various tools to ensure reliability and to note changes in services and vessels.

| Departure Date | Vessel Name     | Carrier       | Service | Voyage | Origin         | Destination              | Arrival     | Transit Time | Route                         |
|----------------|-----------------|---------------|---------|--------|----------------|--------------------------|-------------|--------------|-------------------------------|
| 30 Jun 2020    |                 |               |         |        |                |                          |             |              |                               |
|                | MSC VITTORIA    |               |         |        |                |                          |             |              |                               |
|                |                 | 🗄 Maersk Line |         |        |                |                          |             |              |                               |
| 30 Jun 2020    |                 |               |         |        |                |                          |             |              |                               |
|                | MAERSK EDMONTON |               |         |        |                |                          |             |              |                               |
|                |                 | Maersk Line   |         |        |                |                          |             |              |                               |
|                |                 |               | AE1-TP6 | 026S   | Los Angeles CA | Kabul                    | 18 Aug 2020 | 49           | USLAX-CNSHA-PKQCT-AFKBL       |
| 30 Jun 2020    |                 |               |         |        |                |                          |             |              |                               |
|                | MAERSK EDMONTON |               |         |        |                |                          |             |              |                               |
|                |                 | 🖃 Maersk Line |         |        |                |                          |             |              |                               |
|                |                 |               | AE1-TP6 | 026S   | Los Angeles CA | Songkhla                 | 05 Aug 2020 | 36           | USLAX-MYTPP-THSGK             |
|                |                 |               | AE1-TP6 | 026S   | Los Angeles CA | Huangpu (Guangzhou)      | 02 Aug 2020 | 33           | USLAX-CNSHA-HKHKG-CNHUA       |
|                |                 |               | AE1-TP6 | 026S   | Los Angeles CA | Haimen                   | 10 Aug 2020 | 41           | USLAX-CNNGB-CNHME             |
|                |                 |               | AE1-TP6 | 026S   | Los Angeles CA | Kuching Sarawak          | 03 Aug 2020 | 34           | USLAX-MYTPP-MYKCH             |
|                |                 |               | AE1-TP6 | 026S   | Los Angeles CA | Melbourne AU             | 11 Aug 2020 | 42           | USLAX-CNSHA-AUMEL             |
|                |                 |               | AE1-TP6 | 026S   | Los Angeles CA | Devonport TAS            | 17 Aug 2020 | 48           | USLAX-CNSHA-AUMEL-AUDPO       |
|                |                 |               | AE1-TP6 | 026S   | Los Angeles CA | Aden                     | 15 Sep 2020 | 77           | USLAX-CNSHA-SAKAC-SAJED-YEADE |
|                |                 |               | AE1-TP6 | 026S   | Los Angeles CA | Arman (Magadan)          | 03 Aug 2020 | 34           | USLAX-JPYOK-KRPUS-RUFPT-RUARM |
|                |                 |               | AE1-TP6 | 026S   | Los Angeles CA | Marmagao (Marmugao)      | 23 Aug 2020 | 54           | USLAX-CNSHA-LKCMB-INMRM       |
| 01 Jul 2020    |                 |               |         |        |                |                          |             |              |                               |
|                | MSC VITTORIA    |               |         |        |                |                          |             |              |                               |
|                |                 | 🗄 Maersk Line |         |        |                |                          |             |              |                               |
| 02 Jul 2020    |                 |               |         |        |                |                          |             |              |                               |
|                | MAERSK EDMONTON |               |         |        |                |                          |             |              |                               |
|                |                 | 🗏 Maersk Line |         |        |                |                          |             |              |                               |
|                |                 |               | AE1-TP6 | 026S   | Los Angeles CA | Ahmedabad                | 14 Aug 2020 | 43           | USLAX-CNSHA-INPPV-INAMD       |
|                |                 |               | AE1-TP6 | 026S   | Los Angeles CA | Osaka                    | 19 Jul 2020 | 17           | USLAX-JPYOK-JPUKB-JPOSA       |
|                |                 |               | AE1-TP6 | 026S   | Los Angeles CA | Shekou Shenzhen (Chiwan) | 26 Jul 2020 | 24           | USLAX-JPYOK-CNSHK             |

Applications Manual Applications

**Custom Applications** 

## Don't see what you need?

BlueWater Reporting routinely builds customized applications to meet the specific requirements of our customers using data already existing in the ComPair Data system or based on custom research. Contact sales for information.

|                  | ← Selection criteria                   | ×                                                                       |                      |                       |                     |
|------------------|----------------------------------------|-------------------------------------------------------------------------|----------------------|-----------------------|---------------------|
| Origin Is in the | list Mumbai (Nhava Sheva)              | ×                                                                       |                      |                       |                     |
| Report Date Is   | in the list 2020-04-19 2018-04-29 20   | 16-04-24 🗙                                                              |                      |                       |                     |
| 3                |                                        |                                                                         |                      |                       |                     |
| Report Date      | Destination Trade Region               | Service                                                                 | Weekly Deployed TEUs | Weekly Allocated TEUs | Average Vessel Size |
| 2020-04-19       |                                        |                                                                         | 1,433,081            | 138,284               | 510,475             |
|                  | Africa (excluding Med)                 |                                                                         | 57,768               | 2,784                 | 17,971              |
|                  |                                        | CMA CGM/Emirates/Hapag-Lloyd ANL - Swahili Express-SWAX2/GIA            | 8,360                | 294                   | 4,180               |
|                  |                                        | CMA CGM/Maersk Line APL/DAL/Safmarine/UAFL - MIDAS2/MISA                | 8,262                | 459                   | 2,754               |
|                  |                                        | 🖻 Hapag-Lloyd/ONE - Africa India Middle East Service-MIA/AIM            | 13,518               | 468                   | 2,253               |
|                  |                                        | 🗈 Maersk Line Safmarine/Sealand - Mawingu Service                       | 4,073                | 428                   | 4,073               |
|                  |                                        | Maersk Line/CMA CGM ANL/Safmarine - Mesawa/MIDAS1                       | 23,555               | 1,135                 | 4,711               |
|                  | 🖃 Asia: Russian Far East, Japan, Korea |                                                                         | 40,972               | 2,097                 | 20,486              |
|                  |                                        | HMM Sinokor/TS Lines - China India Express-CIX                          | 13,742               | 400                   | 6,871               |
|                  |                                        | HKMTC/COSCO/Emirates Shipping Sinokor/TS Lines/X-Press - AIS/KCIS       | 10,508               | 675                   | 5,254               |
|                  |                                        | Maersk Line Gold Star Line/OOCL/Safmarine/Sealand/Zim - FI3             | 16,722               | 1,022                 | 8,361               |
|                  | 🖃 Asia: Southeast Asia                 |                                                                         | 141,993              | 12,671                | 74,990              |
|                  |                                        | APL/OOCL/ZIM ANL/CMA/GSL/Maersk/RCL/Safmarine/SeaLand - CIX3/CIX/RKI    | 15,862               | 1,192                 | 7,931               |
|                  |                                        | COSCO APL/OOCL - Asia-U.S. Southwest Coast-AACI                         | 10,038               | 719                   | 10,038              |
|                  |                                        | Evergreen/TS Lines/ONE/HMM COSCO/Hapag-L/PIL/Samudera - CIX2/NCI        | 10,734               | 1,031                 | 5,367               |
|                  |                                        | Gold Star Line/Evergreen Line/ZIM Emirates/HMM/KMTC/TS Lines - NIX/CIX3 | 14,370               | 598                   | 4,790               |
|                  |                                        | HMM Sinokor/TS Lines - China India Express-CIX                          | 13,742               | 862                   | 6,871               |
|                  |                                        | KMTC/COSCO/Emirates Shipping Sinokor/TS Lines/X-Press - AIS/KCIS        | 5.254                | 751                   | 5.254               |